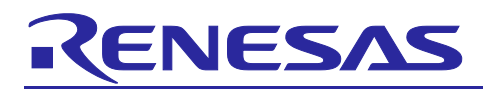

# Device Setup Guide for Flash boot

## Introduction

This application note describes how to set up the device when booting a program from external flash in xSPI boot mode or 16-bit bus boot mode, and how to write JTAG Authentication ID or SCI/USB Boot Authentication ID to the OTP.

Although this document shows how to self-program to external flash on the RZ/T2M, RZ/T2L, RZ/T2H, RZ/N2L or RZ/N2H, it is just an example of how to program to external flash and can be programmed in any way you wish.

## **Target Device**

RZ/T2M Group RZ/T2L Group RZ/N2L Group RZ/T2H Group RZ/N2H Group

## Contents

| 1.    | Overview                                                    | .4 |
|-------|-------------------------------------------------------------|----|
| 1.1   | Introduction                                                | 4  |
| 1.2   | Features                                                    | 4  |
| 1.3   | Limitations                                                 | 4  |
| 1.4   | Package Contents                                            | 5  |
| 1.5   | Related Documents                                           | 6  |
| 1.6   | Explanation of Terms                                        | 6  |
| 2.    | Quick Start                                                 | .7 |
| 2.1   | Setup                                                       | 7  |
| 2.1.1 | Install python to your PC                                   | 7  |
| 2.1.2 | Check the COM port on your PC                               | 9  |
| 2.2   | Generates binary data for programming to external flash1    | 0  |
| 2.3   | Program the user program to the external flash for RZ/T2M1  | 4  |
| 2.3.1 | Generate parameters for the loader 1                        | 15 |
| 2.3.2 | Start the device setup program1                             | 15 |
| 2.3.3 | Program to Flash 1                                          | 6  |
| 2.3.4 | Start the user program1                                     | 17 |
| 2.4   | Program the user program to the external flash for RZ/T2L 1 | 17 |
| 2.4.1 | Generate parameters for the loader 1                        | 8  |
| 2.4.2 | Start the device setup program1                             | 8  |

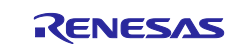

# RZ/T2, RZ/N2

| 2.4.3                                                                                                    | Program to Flash                                                                                                    | . 19                                                                                                    |
|----------------------------------------------------------------------------------------------------|----------------------------------------------------------------------------------------------------|----------------------------------------------------------------------------------------------------|
| 2.4.4                                                                                                    | Start the user program                                                                                                    | . 20                                                                                                    |
| 2.5                                                                                                    | Program the user program to the external flash for RZ/N2L                                                                                                    | . 20                                                                                                    |
| 2.5.1                                                                                                    | Generate parameters for the loader                                                                                                    | . 21                                                                                                    |
| 2.5.2                                                                                                    | Start the device setup program                                                                                                    | . 21                                                                                                    |
| 2.5.3                                                                                                    | Program to Flash                                                                                                    | . 22                                                                                                    |
| 2.5.4                                                                                                    | Start the user program                                                                                                    | . 23                                                                                                    |
| 2.6                                                                                                    | Program the user program to the external flash for RZ/T2H                                                                                                    | . 23                                                                                                    |
| 2.6.1                                                                                                    | Generate parameters for the loader                                                                                                    | . 24                                                                                                    |
| 2.6.2                                                                                                    | Start the device setup program                                                                                                    | . 25                                                                                                    |
| 2.6.3                                                                                                    | Program to Flash                                                                                                    | . 26                                                                                                    |
| 2.6.4                                                                                                    | Start the user program                                                                                                    | . 27                                                                                                    |
| 2.7                                                                                                    | Program the user program to the external flash for RZ/N2H                                                                                                    | . 27                                                                                                    |
| 2.7.1                                                                                                    | Generate parameters for the loader                                                                                                    | . 28                                                                                                    |
| 2.7.2                                                                                                    | Start the device setup program                                                                                                    | . 29                                                                                                    |
| 2.7.3                                                                                                    | Program to Flash                                                                                                    | . 30                                                                                                    |
| 2.7.4                                                                                                    | Start the user program                                                                                                    | . 31                                                                                                    |
| 2.8                                                                                                    | Program to the OTP memory                                                                                                    | . 32                                                                                                    |
| 2.8.1                                                                                                    | Start the device setup program                                                                                                    | . 32                                                                                                    |
| 2.8.2                                                                                                    | Program to OTP                                                                                                    | . 32                                                                                                    |
|                                                                                                    |                                                                                                    |                                                                                                    |
| 3. 3                                                                                                    | Sample Program                                                                                                    | .33                                                                                                    |
| 3. \$<br>3.1                                                                                                    | Sample Program<br>parameter_generator.py                                                                                                    | .33<br>.33                                                                                                    |
| 3. \$<br>3.1<br>3.1.1                                                                                                    | Sample Program<br>parameter_generator.py<br>Commands and Options                                                                                                    | .33<br>.33<br>.33                                                                                                    |
| <ol> <li>3.1</li> <li>3.1.1</li> <li>3.1.2</li> </ol>                                                                                                    | Sample Program<br>parameter_generator.py<br>Commands and Options<br>Input files                                                                                                    | .33<br>.33<br>.33<br>.35                                                                                                    |
| <ol> <li>3.1</li> <li>3.1.1</li> <li>3.1.2</li> <li>3.1.3</li> </ol>                                                                                                    | Sample Program<br>parameter_generator.py<br>Commands and Options<br>Input files<br>Output files                                                                                                    | .33<br>.33<br>.33<br>.35<br>.36                                                                                                    |
| <ol> <li>3.</li> <li>3.1</li> <li>3.1.1</li> <li>3.1.2</li> <li>3.1.3</li> <li>3.2</li> </ol>                                                                                                    | Sample Program<br>parameter_generator.py<br>Commands and Options<br>Input files<br>Output files<br>device setup.py                                                                                                    | .33<br>.33<br>.33<br>.35<br>.36<br>.36                                                                                                   |
| <ol> <li>3.</li> <li>3.1.1</li> <li>3.1.2</li> <li>3.1.3</li> <li>3.2</li> <li>3.2.1</li> </ol>                                                                                                    | Sample Program<br>parameter_generator.py<br>Commands and Options<br>Input files<br>Output files<br>device_setup.py<br>Commands and Options                                                                                                    | .33<br>.33<br>.33<br>.35<br>.36<br>.36<br>.36                                                                                            |
| <ol> <li>3.</li> <li>3.1.</li> <li>3.1.2</li> <li>3.1.3</li> <li>3.2</li> <li>3.2.1</li> <li>3.2.1.</li> </ol>                                                                                                    | Sample Program<br>parameter_generator.py<br>Commands and Options<br>Input files<br>Output files<br>device_setup.py<br>Commands and Options<br>1 Send the setup program to the device and start it (start)                                                                                                    | .33<br>.33<br>.35<br>.36<br>.36<br>.36<br>.36                                                                                            |
| <ol> <li>3.</li> <li>3.1</li> <li>3.1.1</li> <li>3.1.2</li> <li>3.1.3</li> <li>3.2</li> <li>3.2.1</li> <li>3.2.1.</li> <li>3.2.1.</li> </ol>                                                                                                    | Sample Program<br>parameter_generator.py<br>Commands and Options<br>Input files<br>Output files<br>device_setup.py<br>Commands and Options<br>1 Send the setup program to the device and start it (start)<br>2 Write to Flash (writeflash)                                                                                                    | .33<br>.33<br>.35<br>.36<br>.36<br>.36<br>.36<br>.36                                                                                     |
| <ol> <li>3.</li> <li>3.1.</li> <li>3.1.2</li> <li>3.1.3</li> <li>3.2</li> <li>3.2.1.</li> <li>3.2.1.</li> <li>3.2.1.</li> <li>3.2.1.</li> </ol>                                                                                                    | Sample Program<br>parameter_generator.py<br>Commands and Options<br>Input files<br>Output files<br>device_setup.py<br>Commands and Options<br>1 Send the setup program to the device and start it (start)<br>2 Write to Flash (writeflash)<br>3 Write to OTP (writeotp)                                                                                                    | .33<br>.33<br>.35<br>.36<br>.36<br>.36<br>.36<br>.36<br>.36<br>.37                                                                       |
| <ol> <li>3.</li> <li>3.1.1</li> <li>3.1.2</li> <li>3.1.3</li> <li>3.2</li> <li>3.2.1</li> <li>3.2.1.</li> <li>3.2.1.</li> <li>3.2.1.</li> <li>3.2.1.</li> <li>3.2.1.</li> </ol>                                                                                                    | Sample Program<br>parameter_generator.py<br>Commands and Options<br>Input files<br>Output files<br>device_setup.py<br>Commands and Options<br>1 Send the setup program to the device and start it (start)<br>2 Write to Flash (writeflash)<br>3 Write to OTP (writeotp)<br>4 Read from OTP (readopt)                                                                                          | .33<br>.33<br>.35<br>.36<br>.36<br>.36<br>.36<br>.36<br>.37<br>.37<br>.38                                                                |
| <ol> <li>3.</li> <li>3.1.</li> <li>3.1.2</li> <li>3.1.3</li> <li>3.2</li> <li>3.2.1.</li> <li>3.2.1.</li> <li>3.2.1.</li> <li>3.2.1.</li> <li>3.2.1.</li> <li>3.2.1.</li> <li>3.2.1.</li> </ol>                                                                                                    | Sample Program<br>parameter_generator.py<br>Commands and Options<br>Input files<br>Output files<br>device_setup.py<br>Commands and Options<br>1 Send the setup program to the device and start it (start)<br>2 Write to Flash (writeflash)<br>3 Write to OTP (writeotp)<br>4 Read from OTP (readopt)<br>5 Set JTAG Authentication (setjauth)                                                  | .33<br>.33<br>.35<br>.36<br>.36<br>.36<br>.36<br>.36<br>.36<br>.37<br>.37<br>.38<br>.38                                                  |
| <ol> <li>3.</li> <li>3.1.</li> <li>3.1.2</li> <li>3.1.3</li> <li>3.2</li> <li>3.2.1.</li> <li>3.2.1.</li> <li>3.2.1.</li> <li>3.2.1.</li> <li>3.2.1.</li> <li>3.2.1.</li> <li>3.2.1.</li> <li>3.2.1.</li> </ol>                                                                                                    | Sample Program<br>parameter_generator.py<br>Commands and Options<br>Input files<br>Output files<br>device_setup.py<br>Commands and Options<br>1 Send the setup program to the device and start it (start)<br>2 Write to Flash (writeflash)<br>3 Write to OTP (writeotp)<br>4 Read from OTP (readopt)<br>5 Set JTAG Authentication (setjauth)<br>6 Get JTAG Authentication Settings (getjauth) | .33<br>.33<br>.35<br>.36<br>.36<br>.36<br>.36<br>.36<br>.37<br>.37<br>.38<br>.38<br>.38                                                  |
| <ol> <li>3.</li> <li>3.1.</li> <li>3.1.2</li> <li>3.1.3</li> <li>3.2</li> <li>3.2.1.</li> <li>3.2.1.</li> <li>3.2.1.</li> <li>3.2.1.</li> <li>3.2.1.</li> <li>3.2.1.</li> <li>3.2.1.</li> <li>3.2.1.</li> <li>3.2.1.</li> </ol>                                                                                                    | Sample Program                                                                                                    | .33<br>.33<br>.35<br>.36<br>.36<br>.36<br>.36<br>.36<br>.36<br>.37<br>.37<br>.37<br>.38<br>.38<br>.39<br>.39                             |
| <ol> <li>3.</li> <li>3.1.</li> <li>3.1.2</li> <li>3.1.3</li> <li>3.2</li> <li>3.2.1.</li> <li>3.2.1.</li> <li>3.2.1.</li> <li>3.2.1.</li> <li>3.2.1.</li> <li>3.2.1.</li> <li>3.2.1.</li> <li>3.2.1.</li> <li>3.2.1.</li> <li>3.2.1.</li> <li>3.2.1.</li> <li>3.2.1.</li> </ol>                                                                                 | Sample Program                                                                                                    | .33<br>.33<br>.35<br>.36<br>.36<br>.36<br>.36<br>.36<br>.36<br>.37<br>.38<br>.37<br>.38<br>.39<br>.39<br>.39                             |
| <ol> <li>3.</li> <li>3.1.1</li> <li>3.1.2</li> <li>3.1.3</li> <li>3.2</li> <li>3.2.1.</li> <li>3.2.1.</li> <li>3.2.1.</li> <li>3.2.1.</li> <li>3.2.1.</li> <li>3.2.1.</li> <li>3.2.1.</li> <li>3.2.1.</li> <li>3.2.1.</li> <li>3.2.1.</li> <li>3.2.1.</li> <li>3.2.1.</li> </ol>                                                                                | Sample Program                                                                                                    | .33<br>.33<br>.35<br>.36<br>.36<br>.36<br>.36<br>.36<br>.36<br>.37<br>.38<br>.37<br>.38<br>.38<br>.39<br>.39<br>.39<br>.40               |
| <ol> <li>3.</li> <li>3.1.1</li> <li>3.1.2</li> <li>3.1.3</li> <li>3.2</li> <li>3.2.1.</li> <li>3.2.1.</li> <li>3.2.1.</li> <li>3.2.1.</li> <li>3.2.1.</li> <li>3.2.1.</li> <li>3.2.1.</li> <li>3.2.1.</li> <li>3.2.1.</li> <li>3.2.1.</li> <li>3.2.1.</li> <li>3.2.1.</li> <li>3.2.1.</li> </ol>                                                                | Sample Program                                                                                                    | .33<br>.33<br>.35<br>.36<br>.36<br>.36<br>.36<br>.36<br>.37<br>.37<br>.37<br>.37<br>.38<br>.39<br>.39<br>.39<br>.39<br>.40               |
| <ol> <li>3.</li> <li>3.1.</li> <li>3.1.2</li> <li>3.1.3</li> <li>3.2</li> <li>3.2.1.</li> <li>3.2.1.</li> <li>3.2.1.</li> <li>3.2.1.</li> <li>3.2.1.</li> <li>3.2.1.</li> <li>3.2.1.</li> <li>3.2.1.</li> <li>3.2.1.</li> <li>3.2.1.</li> <li>3.2.1.</li> <li>3.2.1.</li> <li>3.2.1.</li> <li>3.2.1.</li> <li>3.2.1.</li> <li>3.2.1.</li> <li>3.2.1.</li> </ol> | Sample Program                                                                                                    | .33<br>.33<br>.35<br>.36<br>.36<br>.36<br>.36<br>.36<br>.36<br>.37<br>.38<br>.37<br>.38<br>.39<br>.39<br>.39<br>.40<br>.40               |
| <ol> <li>3.</li> <li>3.1.</li> <li>3.1.2</li> <li>3.1.3</li> <li>3.2</li> <li>3.2.1.</li> <li>3.2.1.</li> <li>3.2.1.</li> <li>3.2.1.</li> <li>3.2.1.</li> <li>3.2.1.</li> <li>3.2.1.</li> <li>3.2.1.</li> <li>3.2.1.</li> <li>3.2.1.</li> <li>3.2.1.</li> <li>3.2.1.</li> <li>3.2.1.</li> <li>3.2.1.</li> <li>3.2.1.</li> <li>3.2.1.</li> <li>3.2.1.</li> </ol> | Sample Program                                                                                                    | .33<br>.33<br>.35<br>.36<br>.36<br>.36<br>.36<br>.36<br>.37<br>.38<br>.37<br>.38<br>.39<br>.39<br>.39<br>.39<br>.40<br>.40<br>.40<br>.41 |

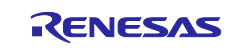

| 3.2.2   | Input Files                                           | . 41 |
|---------|-------------------------------------------------------|------|
| 3.2.2.1 | Data to be written to flash (writeflash)              | . 41 |
| 3.2.2.2 | Password File (setjauthid, setsauthid)                | . 42 |
| 3.3     | Implementation Specifications of Device Setup Program | . 43 |
| 3.3.1   | Development Environment                               | . 43 |
| 3.3.2   | File Structure                                        | . 43 |
| 3.3.3   | Memory Maps                                           | . 43 |
| 3.3.4   | How to Use NOR Flash in the RZ/N2L Project            | . 46 |
| 3.3.5   | How to Use SCI Communication in the RZ/T2L Project    | . 46 |
| 3.3.6   | How to Build the Project                              | . 46 |
| 3.3.7   | How to Adjust the Binary Data to 512-byte Units       | . 49 |
| 3.4     | Communication Protocols of Device Setup Program       | . 51 |
| 3.4.1   | WRITE_FLASH                                           | . 52 |
| 3.4.2   | WRITE_OTP                                             | . 53 |
| 3.4.3   | READ_OTP                                              | . 53 |
| 3.4.4   | SET_JTAG_AUTH                                         | . 54 |
| 3.4.5   | GET_JTAG_AUTH                                         | . 54 |
| 3.4.6   | SET_JTAG_AUTHID                                       | . 55 |
| 3.4.7   | SET_SCIUSB                                            | . 55 |
| 3.4.8   | GET_SCIUSB                                            | . 55 |
| 3.4.9   | GET_UID                                               | . 56 |
| 3.4.10  | SET_SCIUSB_AUTH                                       | . 56 |
| 3.4.11  | GET_SCIUSB_AUTH                                       | . 57 |
| 3.4.12  | SET_SCIUSB_AUTHID                                     | . 57 |
| Revisi  | on History                                            | .58  |

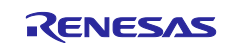

## 1. Overview

## 1.1 Introduction

The RZ/T2, RZ/N2 device setup sample program is a sample program to self-program a user program to the external flash on Renesas Starter Kit+ for RZ/T2M, RZ/T2L and RZ/N2L, or Evaluation Board for RZ/T2H and RZ/N2H.

This sample program package uses the Flexible Software Package for RZ/T2M, RZ/T2L, RZ/T2H, RZ/N2L and RZ/N2H. For more information about FSP, please refer to RZ/T2, RZ/N2 Getting Started with Flexible Software Package.

## 1.2 Features

The sample program has the following features:

- It supports QSPI flash, OSPI flash and NOR Flash as external flash and writes the user program to the external flash via SCI or USB.
- This sample program can also program to the RZ/T2M, RZ/T2L, RZ/T2H, RZ/N2L and RZ/N2H OTP memory.

## 1.3 Limitations

No limitations in this sample program.

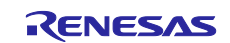

## 1.4 Package Contents

RZ/T2, RZ/N2 Device setup sample program package contains several files with software and tools. The following table gives an overview of its structure and its content.

| No. | File Name                               | Classification | Remarks                                         |
|-----|-----------------------------------------|----------------|-------------------------------------------------|
| 1   | RZT2M_RSK_DeviceSetup_Rev230.zip        | Software       | RZ/T2M Sample program project Note1             |
| 2   | RZT2M_RSK_DeviceSetup.out.srec          | Software       | Pre-built sample program (S-Record              |
|     |                                         |                | format)                                         |
| 3   | RZT2M_bsp_led.bin                       | Software       | Reference of user program Note2                 |
| 4   | RZT2M_bsp_led.zip                       | Software       | Project for RZT2M_bsp_led.bin Note1             |
| 5   | RZT2L_RSK_DeviceSetup_Rev230.zip        | Software       | RZ/T2L Sample program project Note1             |
| 6   | RZT2L_RSK_DeviceSetup_usb.out.srec      | Software       | Pre-built sample program for USB                |
|     |                                         |                | communication (S-Record format)                 |
| 7   | RZT2L_RSK_DeviceSetup_sci_without_o     | Software       | Pre-built sample programs for SCI               |
|     | spi.out.srec                            |                | communication (S-Record format)                 |
|     |                                         |                | OSPI flash is disabled                          |
| 8   | RZ12L_bsp_led.bin                       | Software       | Reference of user program Note2                 |
| 9   | RZT2L_bsp_led.zip                       | Software       | Project for RZT2L_bsp_led.bin Note1             |
| 10  | RZN2L_RSK_DeviceSetup_Rev230.zip        | Software       | RZ/N2L Sample program project Note1             |
| 11  | RZN2L_RSK_DeviceSetup_qspi.out.srec     | Software       | Pre-built sample program for QSPI               |
| 40  |                                         | 0.6            | Flash (S-Record format)                         |
| 12  | RZN2L_RSK_DeviceSetup_nor.out.srec      | Software       | Pre-built sample program for NOR                |
| 10  | D7N0L has lad his                       | Coffware       | Plash (S-Record Ionnal)                         |
| 13  | RZN2L_DSP_led.bitt                      | Software       | Preiest for DZN2L hop lod his Note1             |
| 14  | RZINZL_DSP_led.Zlp                      | Sollware       | Project for RZN2L_DSp_led.bin Note1             |
| 10  | RZT2H_EVB_DeviceSetup_Rev230.2ip        | Sollware       | RZ/12H Sample program project teet              |
| 10  | RZ12H_EVB_DeviceSetup.out.srec          | Sollware       | format)                                         |
| 17  | RZT2H_bsp_led.bin                       | Software       | Reference of user program for                   |
| 18  | R7T2H bsp led zin                       | Software       | Project for BZT2H bsp. led bin <sup>Note1</sup> |
| 19  | RZT2H_CA55_bsp_led_bin                  | Software       | Reference of user program for                   |
| 10  |                                         |                | Cortex®-A55 Note2                               |
| 20  | RZT2H_CA55_bsp_led.zip                  | Software       | Project for                                     |
| 0.1 |                                         | 0.6            | RZ12H_CA55_bsp_led.bin Note1                    |
| 21  | RZN2H_EVB_DeviceSetup_Rev230.zip        | Software       | RZ/N2H Sample program project Note              |
| 22  | RZN2H_EVB_DeviceSetup.out.srec          | Software       | format)                                         |
| 23  | RZN2H_bsp_led.bin                       | Software       | Reference of user program for                   |
|     |                                         |                | Cortex®-R52 <sup>Note2</sup>                    |
| 24  | RZN2H_bsp_led.zip                       | Software       | Project for RZN2H_bsp_led.bin Note1             |
| 25  | RZN2H_CA55_bsp_led.bin                  | Software       | Reference of user program for                   |
|     |                                         |                | Cortex®-A55 Note2                               |
| 26  | RZN2H_CA55_bsp_led.zip                  | Software       | Project for                                     |
| 07  |                                         | T!             | KZ12H_CA55_DSp_led.bin Note1                    |
| 27  | parameter_generator.py                  | 1001           | the loader                                      |
| 28  | device_setup.py                         | Tool           | Command sending tool for device                 |
|     |                                         |                | setup                                           |
| 29  | r01an6471ej0240-rzt2-n2-flashboot.pdf   | Document       | This document                                   |
| 30  | r01an6622ej0240-rzt2-n2-releasenote.pdf | Document       | Release Note                                    |

Note1 Contains sample program projects for GCC and IAR compilers. Note2 Generated by project for IAR compilers.

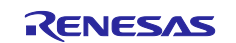

## 1.5 Related Documents

Table 1.2 lists documents related to this document.

## Table 1.2 Related Documents

| Title                                                          | Document Number |
|----------------------------------------------------------------|-----------------|
| RZ/T2M Group Renesas Starter Kit+ for RZ/T2M User's Manual     | R20UT4939EG**** |
| RZ/T2M Group Renesas Starter Kit+ for RZ/T2M Quick Start Guide | R20UT4941EG**** |
| RZ/T2, RZ/N2 Getting Started with Flexible Software Package    | R01AN6434EJ**** |
| RZ/T2M Group User's Manual: Hardware                           | R01UH0916EJ**** |
| RZ/T2L Group Renesas Starter Kit+ for RZ/T2L User's Manual     | R20UT5164EJ**** |
| RZ/T2L Group Renesas Starter Kit+ for RZ/T2L Quick Start Guide | R20UT5235EJ**** |
| RZ/T2L Group User's Manual: Hardware                           | R01UH0985EJ**** |
| RZ/N2L Group Renesas Starter Kit+ for RZ/N2L User's Manual     | R20UT4984EG**** |
| RZ/N2L Group Renesas Starter Kit+ for RZ/N2L Quick Start Guide | R20UT4986EG**** |
| RZ/N2L Group User's Manual: Hardware                           | R01UH0955EJ**** |
| RZ/T2H Group RZ/T2H Evaluation Board User's Manual             | R20UT5405EJ**** |
| RZ/T2H and RZ/N2H Groups User's Manual: Hardware               | R01UH1039EJ**** |
| RZ/N2H Group RZ/N2H Evaluation Board User's Manual             | R20UT5522EJ**** |

# **1.6 Explanation of Terms**

The meanings of terms used in this document are indicated below.

| Term Used in This Document       | Meaning of Term                                                           |
|----------------------------------|---------------------------------------------------------------------------|
| OTP One-Time Programmable Memory |                                                                           |
| password                         | Authentication ID during JTAG Authentication or SCI/USB<br>Authentication |
| OSPI flash                       | Octa flash                                                                |

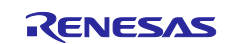

## 2. Quick Start

This chapter describes how to write a user program to the external Flash on the boards and how to set up the OTP in the devices using this sample program package.

The target devices for the explanation are RZ/T2M, RZ/T2L, RZ/T2H, RZ/N2L, RZ/N2H, and the target boards are the Renesas Starter Kit+ (hereinafter referred to as RSK+) and Evaluation Board (hereinafter referred to as EVB) for these devices.

## 2.1 Setup

## 2.1.1 Install python to your PC

1. Download and install the Python 3.8 or later version 1-1.Access https://www.python.org/downloads/windows/

1-2. Click Downloads.

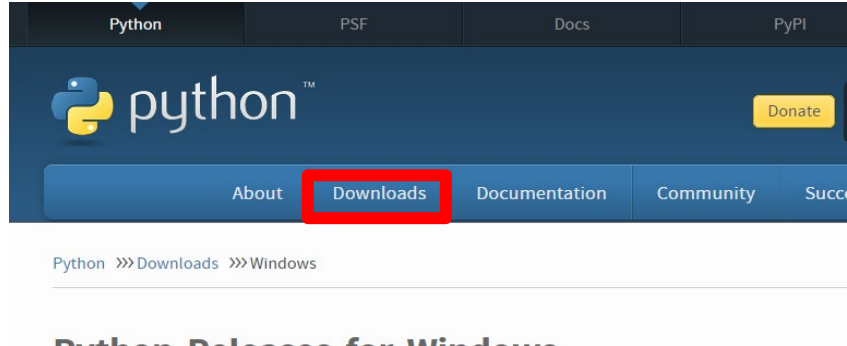

# **Python Releases for Windows**

Latest Python 3 Release - Python 3.9.7

Latest Python 2 Release - Python 2.7.18

1-3. Click Download Python 3.9.7. (As of 2021/9/17)

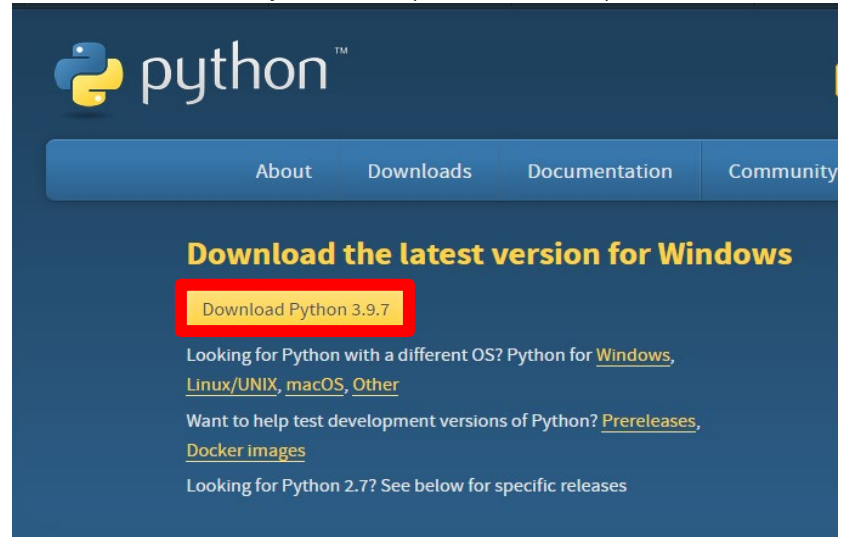

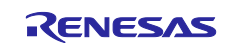

## 1-4. In case of new install, check box of "Add Python 3.9 to PATH", click "Install Now".

| 🄄 Python 3.9.7 (64-bit) Setup | – 🗆 X                                                                                                    |
|-------------------------------|----------------------------------------------------------------------------------------------------|
|                               | Install Python 3.9.7 (64-bit)<br>Select Install Now to install Python with default settings, or choose<br>Customize to enable or disable features.         |
| 2                             | Install Now<br>Cr¥Users¥a5089656¥AppData¥Local¥Programs¥Python¥Python39<br>Includes IDLE, pip and documentation<br>Creates shortcuts and file associations |
|                               | Customize installation     Choose location and features                                                                                                    |
| python<br>windows             | ✓ Install launcher for all users (recommended)<br>✓ Add Python 3.9 to PATH                                                                                 |

## 1-5. Start installing as below.

| Python 3.9.7 (64-bit) Setup                                                                                                    |                                  |   |        | × |
|----------------------------------------------------------------------------------------------------|----------------------------------|---|--------|---|
|                                                                                                    | Setup Progress                   |   |        |   |
| 9                                                                                                    | Installing:                      |   |        |   |
|                                                                                                    | Python 3.9.7 Test Suite (64-bit) |   |        |   |
|                                                                                                    |                                  |   |        |   |
| and the second second se |                                  |   |        |   |
|                                                                                                    |                                  |   |        |   |
| puthon                                                                                                    |                                  |   |        |   |
| for                                                                                                    |                                  | _ |        | _ |
| windows                                                                                                    |                                  |   | Cancel |   |

## 1-6. Display following message, click "Close", complete installing.

| 🏇 Python 3.9.7 (64-bit) Setup | - · · ×                                                                                                    |
|-------------------------------|----------------------------------------------------------------------------------------------------|
|                               | Setup was successful                                                                                                    |
| -                             | New to Python? Start with the <u>online tutorial</u> and <u>documentation</u> . At your terminal, type "py" to launch Python, or search for Python in your Start menu. |
| Ç                             | See <u>what's new</u> in this release, or find more info about <u>using</u><br><u>Python on Windows</u> .                                                              |
|                               | Disable path length limit<br>Changes your machine configuration to allow programs, including Python, to<br>bypass the 260 character "MAX_PATH" limitation.             |
| python                        |                                                                                                    |
| windows                       | Close                                                                                                    |

- 2. After installing Python, enter the following from the command prompt to install pyserial.
  - > pip install pyserial

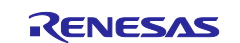

## 2.1.2 Check the COM port on your PC

In device\_setup.py, you need to specify the COM port that indicates the device for serial communication with the device on RSK+ or EVB.

Here is how to check the COM port of the device on your PC.

1. Set up the board.

Refer to the following documents to supply power to the CPU board.

- RZ/T2M Group Renesas Starter Kit+ for RZ/T2M Quick Start Guide,
- RZ/T2L Group Renesas Starter Kit+ for RZ/T2L Quick Start Guide,
- RZ/N2L Group Renesas Starter Kit+ for RZ/N2L Quick Start Guide,
- RZ/T2H Group RZ/T2H Evaluation Board User's Manual,
- RZ/N2H Group RZ/N2H Evaluation Board User's Manual.

Refer to the following manuals for board details.

- RZ/T2M Group Renesas Starter Kit+ for RZ/T2M User's Manual,
- RZ/T2L Group Renesas Starter Kit+ for RZ/T2L User's Manual,
- RZ/N2L Group Renesas Starter Kit+ for RZ/N2L User's Manual,
- RZ/T2H Group RZ/T2H Evaluation Board User's Manual,
- RZ/N2H Group RZ/N2H Evaluation Board User's Manual.

Note that RSK+ for RZ/N2L requires either QSPI flash or NOR flash to be selected in the board settings. Also, with RSK+ for RZ/T2L and EVB for RZ/T2H, OSPI flash and QSPI flash can be used, but NOR flash cannot be used. Only RSK+ for RZ/T2L can use OSPI flash, but if you use it, you cannot use SCI communication, so you need to select either SCI communication or OSPI flash in the board settings.

2. Connect RSK+ or EVB to your PC

Connect RSK+ and PC as follows:

— For setup via SCI: Connect CN16 of RSK+ to PC via USB cable.

— For setup via USB: Connect CN11 of RSK+ to PC with USB cable.

Connect EVB for RZ/T2H and PC as follows:

- For setup via SCI: Connect CN34 of EVB to PC via USB cable.

- For setup via USB: Connect CN79 of EVB to PC with USB cable.

Connect EVB for RZ/N2H and PC as follows:

- For setup via SCI: Connect CN27 of EVB to PC via USB cable.
- For setup via USB: Connect CN8 of EVB to PC with USB cable.
- 3. How to check the COM port on your PC
  - 3-1. Click the Windows Start menu.
  - 3-2. Click Settings.
  - 3-3. Click the device in the setting menu.

Settings

|   |                                                   |                |                                                    |   |                                                          | - | × |
|---|---------------------------------------------------|----------------|----------------------------------------------------|---|----------------------------------------------------------|---|---|
|   |                                                   | W              | /indows Settings                                   |   |                                                          |   | ^ |
|   |                                                   | Find a setting |                                                    | Q |                                                          |   | L |
| 旦 | System<br>Display, sound, notifications,<br>power |                | Devices<br>Bluetooth, printers, mouse              |   | Phone<br>Link your Android, iPhone                       |   |   |
|   | Network & Internet<br>Wi-Fi, airplane mode, VPN   | Ą              | Personalization<br>Background, lock screen, colors | E | <b>Apps</b><br>Uninstall, defaults, optional<br>features |   |   |
| - |                                                   | -              |                                                    | - |                                                          |   |   |

3-4. When the USB cable connected to the PC is connected to CN16 on RSK+, CN34 on EVB for RZ/T2H or CN27 on EVB for RZ/N2H, "RSK USB Serial Port (COMx)" or " USB Serial Port (COMx)" is displayed on other devices.

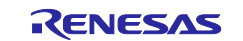

When the USB cable connected to the PC is connected to CN11 on RSK+, CN79 on EVB for RZ/T2H or CN8 on EVB for RZ/N2H, "USB Serial Device (COMx)" is displayed on other devices.

| < setungs                 |                                                |
|---------------------------|------------------------------------------------|
| ம் Home                   | Bluetooth & other devices                      |
| Find a setting $\rho$     | Audio                                          |
| Devices                   | Generic PnP Monitor                            |
| Bluetooth & other devices | <b>口い)</b> Sennheiser USB headset              |
| 다. Printers & scanners    |                                                |
| () Mouse                  | Other devices                                  |
| Touchpad                  | RSK USB Serial Port (COM4)                     |
| Typing                    | Show notifications to connect using Swift Pair |

## 2.2 Generates binary data for programming to external flash

Use the user program included in the package (RZ\*\_bsp\_led.bin) or follow the steps below to generate binary data.

The user program for Cortex®-R52 included in the package starts from 0x00102000, the user program for Cortex®-A55 included in the package starts from 0x10000000. If you change the starting address, replace the address description in the following chapters. The program size (binary data size) must be a multiple of 512 bytes and less than the maximum size shown in Table 2.1. If the binary data size after the user program build is not a multiple of 512 bytes, add dummy data after the binary data to adjust it to a multiple of 512 bytes. For information on how to adjust the binary data to 512-byte units by adding project settings, refer to 3.3.7.

| Table 2.1 | Maximum | user | program | size |
|-----------|---------|------|---------|------|
|-----------|---------|------|---------|------|

| Products          | First booting CPU core | Maximum user program size |
|-------------------|------------------------|---------------------------|
| RZ/T2M            | Cortex®-R52            | 56 KB                     |
| RZ/T2L            | Cortex®-R52            | 56 KB                     |
| RZ/N2L            | Cortex®-R52            | 120 KB                    |
| RZ/T2H and RZ/N2H | Cortex®-R52            | 52 KB                     |
|                   | Cortex®-A55            | 2036 KB                   |

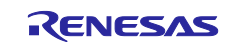

## EWARM:

The following settings are also included in the user program project (RZ\*\_bsp\_led.zip).

- 1. Start EWARM
- 2. Select [File]-[Open Workspace] from the EWARM menu, and open project file(extension: .eww) of the program to be written.

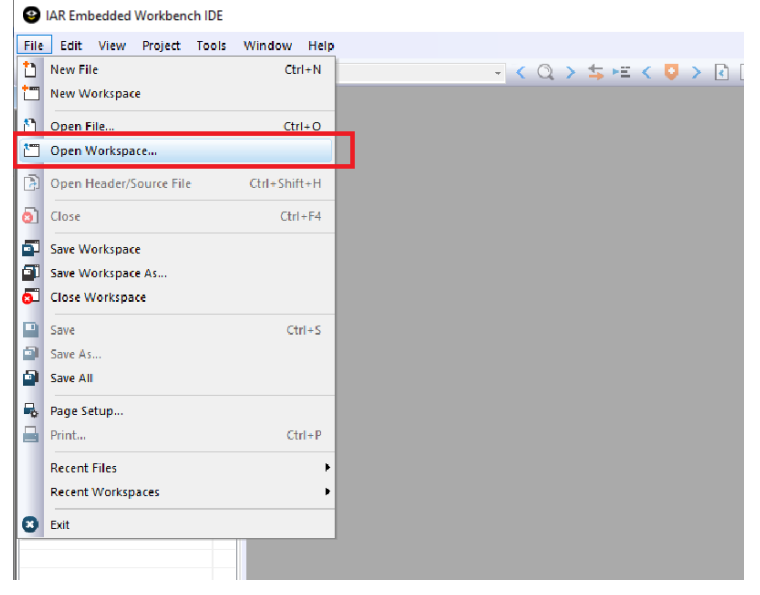

3. Select the project option and select the output converter in the category list.

Check [Generate additional output] on the Output tab, select [Raw binary] and enter the output file name.

| Everal Options ↑<br>tatic Analysis<br>tuntime Checking<br>C(C++ Complet<br>Assembler<br>Output Converter<br>Output Converter<br>Output format:<br>Custom Build<br>Actions<br>Linker<br>Debugger<br>Simulator<br>CADI<br>CADI<br>CMSIS DAP<br>GDB Server<br>I-jet<br>J-link/J-Trace<br>II Stellaris<br>Nu-Link<br>PE mirro | Category:                                                                                                    |   | Factory Settings |
|----------------------------------------------------------------------------------------------------|----------------------------------------------------------------------------------------------------|---|------------------|
| PE micro                                                                                                    | General Options<br>Static Analysis<br>Runtime Checking<br>C/C++ Compiler<br>Assembler<br>Output Converter<br>Custom Build<br>Build Actions<br>Linker<br>Debugger<br>Simulator<br>CADI<br>CMSIS DAP<br>GDB Server<br>I-jet<br>J-Link/J-Trace<br>TL Stellaris<br>Nu-Link | ^ | Output           |
| D LEL UNIX                                                                                                    | PE micro<br>ST-I INK                                                                                                    |   |                  |

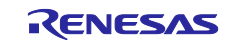

## 4. Select [Project]-[Rebuild All] from the EWARM menu.

| RZT2_bsp_led.bii | n - IA | R Embedded Workbench IDE - | Arm 9.30.1 |   |       |      |     |   |     |   |  |
|------------------|--------|----------------------------|------------|---|-------|------|-----|---|-----|---|--|
| File Edit View   | Pro    | ject I-jet Tools Window    | Help       |   |       |      |     |   |     |   |  |
| 1 1 😐 🕋          |        | Add Files                  |            |   | - < Q | > \$ | E < | U | > < | > |  |
| Workspace        |        | Add Group                  |            |   |       |      |     |   |     |   |  |
| Debug            | [+]    | Import File List           |            |   |       |      |     |   |     |   |  |
| Files            |        | Add Project Connection     |            |   |       |      |     |   |     |   |  |
|                  |        | Edit Configurations        |            |   |       |      |     |   |     |   |  |
| ⊢⊞ ■ Flex Softv  | ×      | Remove                     |            |   |       |      |     |   |     |   |  |
|                  | Ċ      | Create New Project         |            |   |       |      |     |   |     |   |  |
|                  | 7      | Add Existing Project       |            |   |       |      |     |   |     |   |  |
|                  | ¢      | Options                    | Alt+F7     |   |       |      |     |   |     |   |  |
|                  |        | Version Control System     | •          |   |       |      |     |   |     |   |  |
|                  | 0      | Make                       | F7         |   |       |      |     |   |     |   |  |
|                  | D.     | Compile                    | Ctrl+F7    | _ |       |      |     |   |     |   |  |
|                  | Ģ      | Rebuild All                |            |   |       |      |     |   |     |   |  |
|                  | æ      | Clean                      |            |   |       |      |     |   |     |   |  |
|                  | ê      | Batch build                | F8         |   |       |      |     |   |     |   |  |
|                  |        | Clean Browse Information   |            |   |       |      |     |   |     |   |  |
|                  |        | C-STAT Static Analysis     | +          |   |       |      |     |   |     |   |  |
|                  | 8      | Stop Build                 | Ctrl+Break |   |       |      |     |   |     |   |  |
| .1               |        |                            |            |   |       |      |     |   |     |   |  |

5. After the build is completed, the extension bin file is generated.

It is assumed that the user program for Cortex®-R52 to be built will run on BTCM, the user program for Cortex®-A55 to be built will run on SYSRAM. Edit the \*.icf file under the project directory to change the memory allocation.

The program size (binary data size) must be a multiple of 512 bytes and less than the maximum size shown in Table 2.1. If the binary data size after the user program build is not a multiple of 512 bytes, add dummy data after the binary data to adjust it to a multiple of 512 bytes. For information on how to adjust the binary data to 512-byte units by adding project settings, refer to 3.3.7.

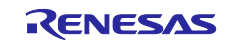

## e<sup>2</sup> studio:

The following settings are also included in the user program project (RZ\*\_bsp\_led.zip).

- 1. Start e<sup>2</sup> studio.
- 2. Select [File]-[Import]-[Existing project to workspace] from the e<sup>2</sup> studio menu.

| S Import                                                                                                    |        |
|----------------------------------------------------------------------------------------------------|--------|
| Select<br>Create new projects from an archive file or directory.                                                                                                    | Ľ      |
| Select an import wizard:                                                                                                    |        |
| type filter text                                                                                                    |        |
| ✓                                                                                                    | ^      |
| File System     GNUARM-NONE/RZ(DS-5) project conversion to GCC ARM Embedded     Preferences     Projects from Folder or Archive     Rename & Import Existing C/C++ Project into Workspace     Renesas CS- Project for CA78K0R/CA78K0 |        |
| Renesas CS+ Project for CC-RX and CC-RL                                                                                                    | ~      |
| (?) < <u>Back</u> <u>Next</u> Einish                                                                                                    | Cancel |

3. Select [Select Root Directory], click the [Browse] button, and select the folder of the program to be written.

| Import                                                                                                    | 🚺 Import                                                          |                                    |                |                  |  |  |
|----------------------------------------------------------------------------------------------------|-------------------------------------------------------------------|------------------------------------|----------------|------------------|--|--|
| Import Projects Select a directory to search for existing Eclipse projects.                                 |                                                                   |                                    |                |                  |  |  |
| • Select roo <u>t</u> director                                                                              | ry: D:\RZT2_b                                                     | sp_led                             | ~              | B <u>r</u> owse  |  |  |
| O Select <u>a</u> rchive file:                                                                              |                                                                   |                                    | ~              | B <u>r</u> owse  |  |  |
| Projects:                                                                                                   |                                                                   |                                    |                |                  |  |  |
| RZT2_bsp_led                                                                                                | (D:\RZT2_bsp_l                                                    | ed)                                |                | Select All       |  |  |
|                                                                                                    |                                                                   |                                    |                | Deselect All     |  |  |
| 1                                                                                                    |                                                                   |                                    | 、<br>、         | R <u>e</u> fresh |  |  |
| Options<br>Searc <u>h</u> for nested<br>Copy projects int<br>Cl <u>o</u> se newly impr<br>Hide projects tha | projects<br>o workspace<br>orted projects u<br>t already exist ii | ipon completion<br>n the workspace |                |                  |  |  |
| Working sets                                                                                                |                                                                   |                                    |                |                  |  |  |
| Add projec <u>t</u> to v                                                                                    | orking sets                                                       |                                    |                | Ne <u>w</u>      |  |  |
| Working sets:                                                                                               |                                                                   |                                    | $\sim$         | S <u>e</u> lect  |  |  |
|                                                                                                    |                                                                   |                                    |                |                  |  |  |
| ?                                                                                                    | < <u>B</u> ack                                                    | Next >                             | <u>F</u> inish | Cancel           |  |  |

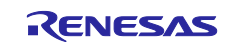

 Select [Project]-[Properties] from the e<sup>2</sup> studio menu, select [C/C ++ Build]-[Settigns] on the left side, select [Cross ARM GNU Create Flash Image]-[General] on the Tool Settings tab, and set the [Output file format] to Raw binary.

| Properties for RZT2_bsp_led                                                                            | ,                                                                                                    |                                                   | – 🗆 X                   |
|----------------------------------------------------------------------------------------------------|----------------------------------------------------------------------------------------------------|---------------------------------------------------|-------------------------|
| type filter text                                                                                       | Settings                                                                                                    |                                                   | ⇔ - ⇔ - 8               |
| > Resource<br>Builders<br>V C/C++ Build<br>Build Variables<br>Environment                              | Configuration: Debug [ Active ]                                                                                                    | n Build Steps 🥷 Build Artifact 🐻 Binary Parsers 🤞 | Manage Configurations ^ |
| Logging<br>Settings                                                                                    | Target Processor                                                                                                    | Output file format (-O) Raw binary                | ~                       |
| Tool Chain Editor                                                                                      | Optimization                                                                                                    | Section: -j.text                                  |                         |
| > C/C++ General                                                                                        | 2 Debugging                                                                                                    | Section: -j .data                                 |                         |
| Project Natures                                                                                        | V 🛞 Cross ARM GNU Assembler                                                                                                    | Other sections (-j)                               | 🗿 🛍 🗟 🕅 쉽               |
| Project Natures<br>Project References<br>Renexas QE<br>Rum/Debug Settings<br>Task Tags<br>> Validation | Includes     Warnings     Wardianeous     Wardianeous     Wardianeous     Wordianeous     Wordianeous | Other flags<br>=-gap-fill Oxff                    | <b>ର ଲ</b> ଲ ଡ଼ା ହା     |
| ?                                                                                                    |                                                                                                    | App                                               | ly and Close Cancel     |

5. Select [Project]-[Build All] from the e<sup>2</sup> studio menu.

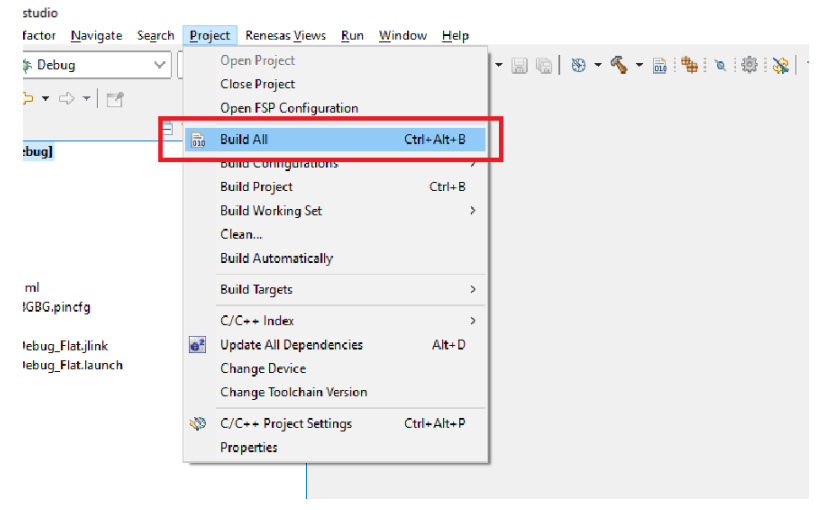

6. After the build is completed, the extension bin file is generated.

It is assumed that the user program for Cortex®-R52 to be built will run on BTCM, the user program for Cortex®-A55 to be built will run on SYSRAM. Edit the \*.ld file under the project directory to change the memory allocation.

The program size (binary data size) must be a multiple of 512 bytes and less than the maximum size shown in Table 2.1. If the binary data size after the user program build is not a multiple of 512 bytes, add dummy data after the binary data to adjust it to a multiple of 512 bytes. For information on how to adjust the binary data to 512-byte units by adding project settings, refer to 3.3.7.

## 2.3 Program the user program to the external flash for RZ/T2M

The following shows how to program a user program to the external Flash on the board using this sample program package. The target boards are the Renesas Starter Kit+ for RZ/T2M (hereinafter referred to as RSK+).

This instruction uses a pre-built device setup sample program (RZT2M\_RSK\_DeviceSetup.out.srec) and two tools (device\_setup.py, parameter\_generator.py) to program a user program (RZT2M\_bsp\_led.bin) to flash.

If you wish to use the device setup sample program with modifications, please refer to section to build the sample program project.

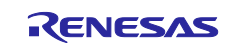

Please note that if the version of the device setup sample program and the device setup tool (device\_setup.py) used are different, the setup process may fail.

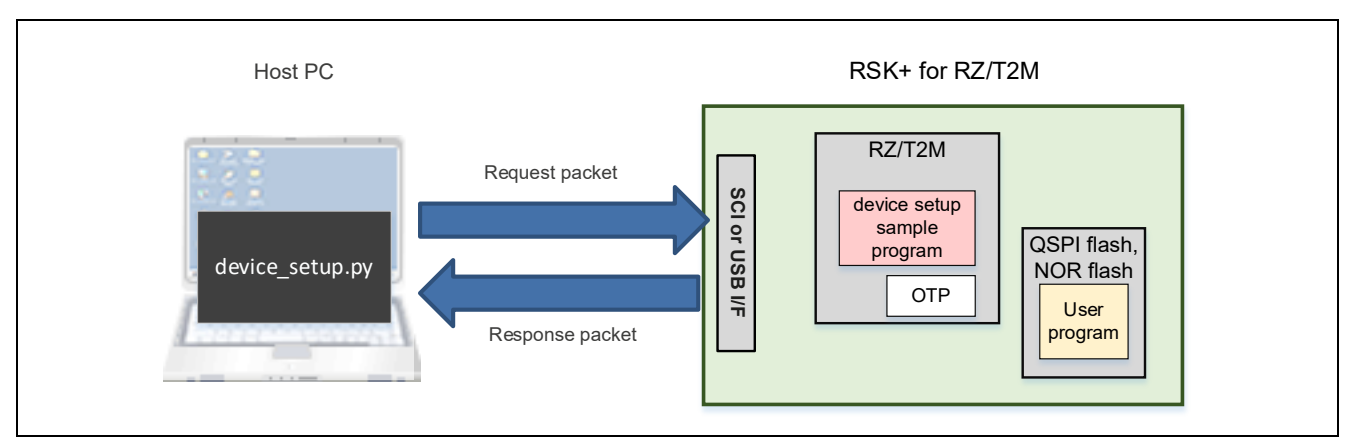

Figure 2.1 System Structure of Device Setup Sample Program

## 2.3.1 Generate parameters for the loader

Use parameter\_generator.py to generate Parameters for the loader needed when starting user program (RZT2M\_bsp\_led.bin).

First, copy the user program file (\*.bin) you created to the same folder as parameter\_generator.py. Then start a command prompt and use parameter\_generator.py to generate a file (\*.bin) to program to the external flash.

The following shows an example of tool execution when xSPI0 address space flash is specified: External flash address where the program is stored (--src\_addr): 0x60000050 RAM address where the program is loaded (--dest\_addr): 0x00102000

The following command will generate RZT2M\_bsp\_led\_xspi0.bin:

```
> python parameter_generator.py loader --mpu rzt2m --mode xspi0 --src_addr
60000050 --dest_addr 00102000 -i RZT2M_bsp_led.bin -o
RZT2M bsp led xspi0.bin --concat loader
```

If the --concat\_loader option is specified, RZT2M\_bsp\_led\_xspi0.bin contains parameter information plus the program itself.

If the --concat\_loader option is omitted, RZT2M\_bsp\_led\_xspi0.bin will contain only the parameter information.

The following shows an example of tool execution when external bus address space flash is specified: External flash address where the program is stored (--src\_addr): 0x70000050 RAM address where the program is loaded (--dest\_addr): 0x00102000

The following command will generate RZT2M\_bsp\_led\_bus.bin:

```
> python parameter_generator.py loader --mpu rzt2m --mode bus --src_addr
70000050 --dest_addr 00102000 -i RZT2M_bsp_led.bin -o RZT2M_bsp_led_bus.bin
--concat_loader
```

#### 2.3.2 Start the device setup program

Boot the device in SCI boot mode or USB boot mode and load the device setup program (RZT2M\_RSK\_DeviceSetup.out.srec) into the RAM in the device.

If the program is successfully loaded, the device setup program will start.

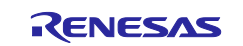

#### In SCI boot mode:

a-1) Set SW4[1:5] on the RSK+ board to the following and press S3 RESET.

#### RZ/T2M:

| SW    | Setting | Description                              |
|-------|---------|------------------------------------------|
| SW4.1 | OFF     | SCI (UART) boot mode.                    |
| SW4.2 | ON      |                                          |
| SW4.3 | OFF     |                                          |
| SW4.4 | ON      | JTAG Authentication by Hash is disabled. |
| SW4.5 | OFF     | ATCM 1 wait                              |

a-2) Load the device setup program (RZT2M\_RSK\_DeviceSetup.out.srec) into the device using the device setup tool (device\_setup.py).

The following command loads RZT2M\_RSK\_DeviceSetup.out.srec:

```
> python device_setup.py start --port COM9 --boot_mode sci -i
RZT2M_RSK_DeviceSetup.out.srec
SCI Download mode.
Send program data. (S0)
-- Load Program to BTCM ------
Send program data. (S3)
-- Start Boot Program on BTCM ------
```

#### In USB boot mode:

b-1) Set SW4[1:5] on the RSK+ board to the following and press S3 RESET.

RZ/T2M:

| "·—··· |         |                                          |  |  |  |
|--------|---------|------------------------------------------|--|--|--|
| SW     | Setting | Description                              |  |  |  |
| SW4.1  | ON      | USB boot mode.                           |  |  |  |
| SW4.2  | OFF     |                                          |  |  |  |
| SW4.3  | OFF     |                                          |  |  |  |
| SW4.4  | ON      | JTAG Authentication by Hash is disabled. |  |  |  |
| SW4.5  | OFF     | ATCM 1 wait                              |  |  |  |

b-2) Load the device setup program (RZT2M\_RSK\_DeviceSetup.out.srec) into the device using the device setup tool (device\_setup.py).

The following command loads RZT2M\_RSK\_DeviceSetup.out.srec:

```
> python device_setup.py start --port COM9 --boot_mode usb -i
RZT2M_RSK_DeviceSetup.out.srec
USB Open.
USB Download mode (Normal USB boot)
Send program data. (S0)
-- Load Program to BTCM ------
Send program data. (S3)
-- Start Boot Program on BTCM ------
```

## 2.3.3 Program to Flash

Program the parameter for the loader and user program into the external flash on the RSK+ using the device setup tool (device\_setup.py).

If you have started the device setup program in USB boot mode, the COM port of the RSK+ may change from the boot time; refer to step 3 in 2.1.2 to check the COM port again.

The following is an example of tool execution for writing data to the following addresses.

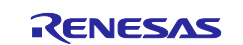

Parameter for the loader + user program (RZT2M\_bsp\_led\_xspi0.bin): 0x60000000-

```
> python device_setup.py writeflash --port COM9 --addr 60000000 -i
RZT2M_bsp_led_xspi0.bin
writeflash : Setup success.
```

Parameter for the loader + user program (RZT2M\_bsp\_led\_bus.bin): 0x70000000-

```
> python device_setup.py writeflash --port COM9 --addr 70000000 -i
RZT2M_bsp_led_bus.bin
writeflash : Setup success.
```

## 2.3.4 Start the user program

When the device is booted in xSPI0 boot mode, the device's boot function refers to the parameters for the loader and the user program written to the QSPI Flash is extracted to RAM and booted.

Set SW4[1:5] on the RSK+ board to the following and press S3 RESET.

RZ/T2M:

| SW    | Setting | Description                              |
|-------|---------|------------------------------------------|
| SW4.1 | ON      | xSPI0 boot mode (x1 boot Serial flash)   |
| SW4.2 | ON      |                                          |
| SW4.3 | ON      |                                          |
| SW4.4 | ON      | JTAG Authentication by Hash is disabled. |
| SW4.5 | OFF     | ATCM 1 wait                              |

When the RZ/T2M is booted in 16bit bus boot mode, the device's boot function refers to the parameters for the loader and the user program written to the NOR Flash is extracted to RAM and booted.

Set SW4[1:5] on the RSK+ board to the following and press S3 RESET.

RZ/T2M:

| SW    | Setting | Description                              |
|-------|---------|------------------------------------------|
| SW4.1 | ON      | 16bit bus boot mode                      |
| SW4.2 | OFF     |                                          |
| SW4.3 | ON      |                                          |
| SW4.4 | ON      | JTAG Authentication by Hash is disabled. |
| SW4.5 | OFF     | ATCM 1 wait                              |

## 2.4 Program the user program to the external flash for RZ/T2L

The following shows how to program a user program to the external Flash on the board using this sample program package. The target boards are the Renesas Starter Kit+ for RZ/T2L (hereinafter referred to as RSK+).

This instruction uses a pre-built device setup sample program (RZT2L\_RSK\_DeviceSetup\_\*.out.srec) and two tools (device\_setup.py, parameter\_generator.py) to program a user program (RZT2L\_bsp\_led.bin) to flash.

If you wish to use the device setup sample program with modifications, please refer to section 3.3.5 and 3.3.6 to build the sample program project.

Please note that if the version of the device setup sample program and the device setup tool (device\_setup.py) used are different, the setup process may fail.

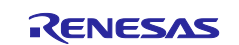

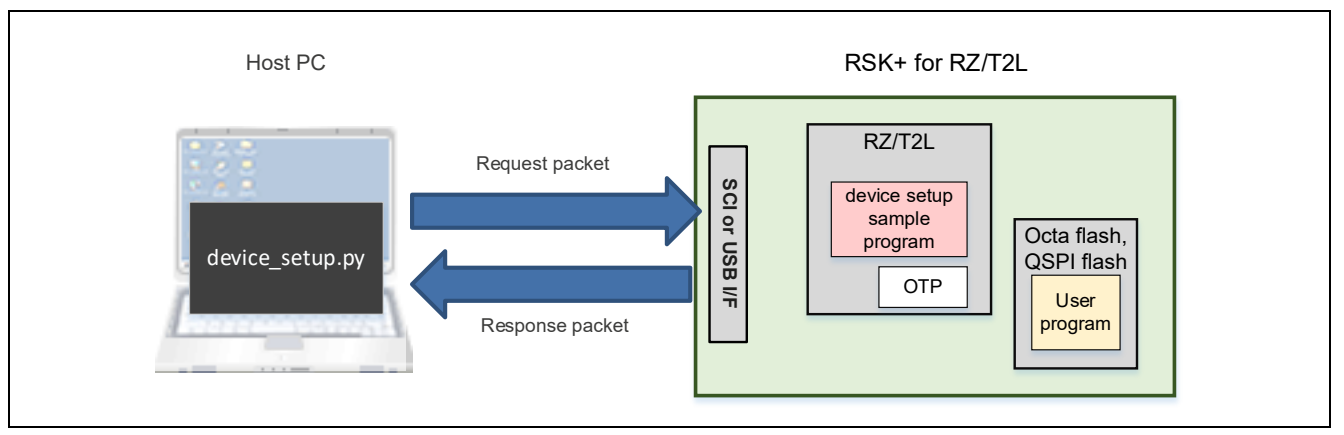

Figure 2.2 System Structure of Device Setup Sample Program

## 2.4.1 Generate parameters for the loader

Use parameter\_generator.py to generate Parameters for the loader needed when starting user program (RZT2L\_bsp\_led.bin).

First, copy the user program file (\*.bin) you created to the same folder as parameter\_generator.py. Then start a command prompt and use parameter\_generator.py to generate a file (\*.bin) to program to the external flash.

The following shows an example of tool execution when xSPI0 address space flash is specified: External flash address where the program is stored (--src\_addr): 0x60000050 RAM address where the program is loaded (--dest\_addr): 0x00102000

The following command will generate RZT2L\_bsp\_led\_xspi0.bin:

```
> python parameter_generator.py loader --mpu rzt2l --mode xspi0 --src_addr
60000050 --dest_addr 00102000 -i RZT2L_bsp_led.bin -o
RZT2L bsp led xspi0.bin --concat loader
```

If the --concat\_loader option is specified, RZT2L\_bsp\_led\_xspi0.bin contains parameter information plus the program itself.

If the --concat\_loader option is omitted, RZT2L\_bsp\_led\_xspi0.bin will contain only the parameter information.

The following shows an example of tool execution when xSPI1 address space flash is specified: External flash address where the program is stored (--src\_addr): 0x68000050 RAM address where the program is loaded (--dest\_addr): 0x00102000

The following command will generate RZT2L bsp led xspi1.bin:

```
> python parameter_generator.py loader --mpu rzt2l --mode xspi1 --src_addr
68000050 --dest_addr 00102000 -i RZT2L_bsp_led.bin -o
RZT2L_bsp_led_xspi1.bin --concat_loader
```

## 2.4.2 Start the device setup program

Boot the device in SCI boot mode or USB boot mode and load the device setup program (RZT2L\_RSK\_DeviceSetup\_\*.out.srec) into the RAM in the device.

For RZ/T2L, you need to use a device setup program that supports the communication you want to use. The device setup program (RZT2L\_RSK\_DeviceSetup\_usb.out.srec) dedicated to USB communication can use OSPI flash. When using SCI communication, use the device setup program (RZT2L\_RSK\_DeviceSetup\_sci without ospi.out.srec) with OSPI flash disabled.

If the program is successfully loaded, the device setup program will start.

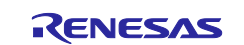

In SCI boot mode:

a-1) Set SW4[1:5] on the RSK+ board to the following and press S3 RESET.

RZ/T2L:

| SW    | Setting | Description                              |
|-------|---------|------------------------------------------|
| SW4.1 | OFF     | SCI (UART) boot mode.                    |
| SW4.2 | ON      |                                          |
| SW4.3 | OFF     |                                          |
| SW4.4 | OFF     | ATCM wait cycle = 1 wait.                |
| SW4.5 | ON      | JTAG Authentication by Hash is disabled. |

a-2) Load the device setup program (RZT2L\_RSK\_DeviceSetup\_\*.out.srec) into the device using the device setup tool (device\_setup.py).

The following command loads RZT2L\_RSK\_DeviceSetup\_sci\_without\_ospi.out.srec:

```
> python device setup.py start --port COM9 --boot mode sci -i
```

```
RZT2L_RSK_DeviceSetup_sci_without_ospi.out.srec
```

SCI Download mode. Send program data. (S0) -- Load Program to BTCM -----Send program data. (S3) -- Start Boot Program on BTCM ------

#### In USB boot mode:

b-1) Set SW4[1:5] on the RSK+ board to the following and press S3 RESET.

RZ/T2L:

| SW    | Setting | Description                              |
|-------|---------|------------------------------------------|
| SW4.1 | ON      | USB boot mode.                           |
| SW4.2 | OFF     |                                          |
| SW4.3 | OFF     |                                          |
| SW4.4 | OFF     | ATCM wait cycle = 1 wait.                |
| SW4.5 | ON      | JTAG Authentication by Hash is disabled. |

b-2) Load the device setup program (RZT2L\_RSK\_DeviceSetup\_\*.out.srec) into the device using the device setup tool (device\_setup.py).

The following command loads RZT2L\_RSK\_DeviceSetup\_usb.out.srec:

```
> python device_setup.py start --port COM9 --boot_mode usb -i
RZT2L_RSK_DeviceSetup_usb.out.srec
USB Open.
USB Download mode (Normal USB boot)
Send program data. (S0)
-- Load Program to BTCM ------
```

```
Send program data. (S3)
```

```
-- Start Boot Program on BTCM -----
```

# 2.4.3 Program to Flash

Program the parameter for the loader and user program into the external flash on the RSK+ using the device setup tool (device\_setup.py).

If you have started the device setup program in USB boot mode, the COM port of the RSK+ may change from the boot time; refer to step 3 in 2.1.2 to check the COM port again.

The following is an example of tool execution for writing data to the following addresses.

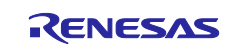

Parameter for the loader + user program (RZT2L\_bsp\_led\_xspi0.bin): 0x60000000-

```
> python device_setup.py writeflash --port COM9 --addr 60000000 -i
RZT2L_bsp_led_xspi0.bin
writeflash : Setup success.
```

Parameter for the loader + user program (RZT2L\_bsp\_led\_xspi1.bin): 0x68000000-

```
> python device_setup.py writeflash --port COM9 --addr 68000000 -i
RZT2L_bsp_led_xspi1.bin
writeflash : Setup success.
```

#### 2.4.4 Start the user program

When the device is booted in xSPI0 boot mode, the device's boot function refers to the parameters for the loader and the user program written to the OSPI Flash is extracted to RAM and booted.

Set SW4[1:5] on the RSK+ board to the following and press S3 RESET.

RZ/T2L:

| SW    | Setting | Description                              |
|-------|---------|------------------------------------------|
| SW4.1 | ON      | xSPI0 boot mode (x1 boot Serial flash)   |
| SW4.2 | ON      |                                          |
| SW4.3 | ON      |                                          |
| SW4.4 | OFF     | ATCM wait cycle = 1 wait.                |
| SW4.5 | ON      | JTAG Authentication by Hash is disabled. |

When the RZ/T2L is booted in xSPI1 boot mode, the device's boot function refers to the parameters for the loader and the user program written to the QSPI Flash is extracted to RAM and booted.

Set SW4[1:5] on the RSK+ board to the following and press S3 RESET.

RZ/T2L:

| SW    | Setting | Description                              |
|-------|---------|------------------------------------------|
| SW4.1 | ON      | xSPI1 boot mode (x1 boot Serial flash)   |
| SW4.2 | ON      |                                          |
| SW4.3 | OFF     |                                          |
| SW4.4 | OFF     | ATCM wait cycle = 1 wait.                |
| SW4.5 | ON      | JTAG Authentication by Hash is disabled. |

## 2.5 Program the user program to the external flash for RZ/N2L

The following shows how to program a user program to the external Flash on the board using this sample program package. The target boards are the Renesas Starter Kit+ for RZ/N2L (hereinafter referred to as RSK+).

This instruction uses a pre-built device setup sample program (RZN2L\_RSK\_DeviceSetup\_\*.out.srec) and two tools (device\_setup.py, parameter\_generator.py) to program a user program (RZN2L\_bsp\_led.bin) to flash.

If you wish to use the device setup sample program with modifications, please refer to section 3.3.4 and 3.3.6 to build the sample program project.

Please note that if the version of the device setup sample program and the device setup tool (device\_setup.py) used are different, the setup process may fail.

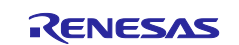

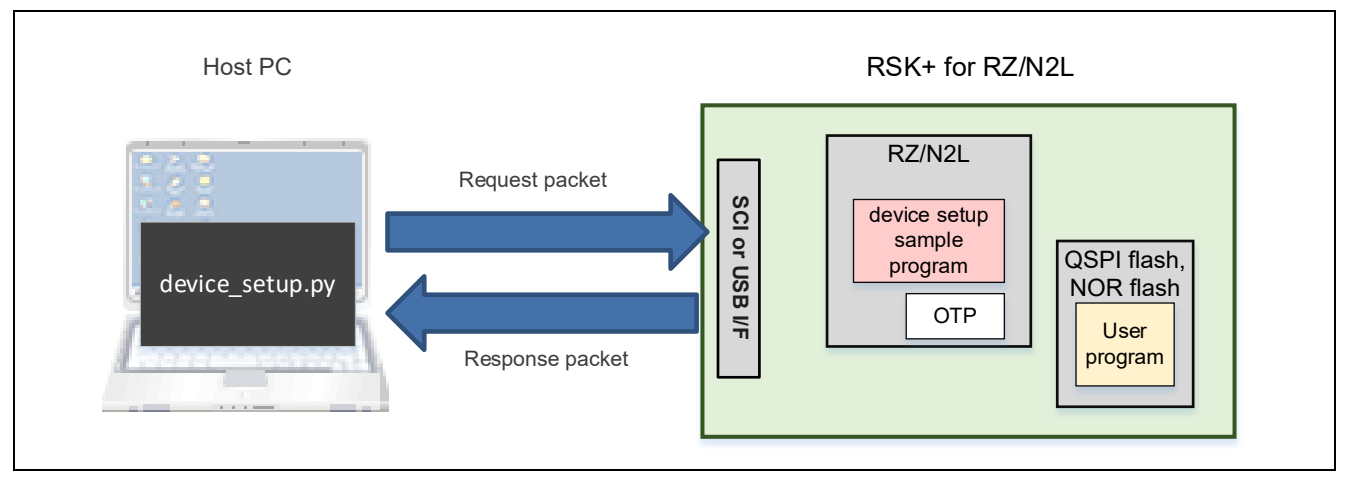

Figure 2.3 System Structure of Device Setup Sample Program

## 2.5.1 Generate parameters for the loader

Use parameter\_generator.py to generate Parameters for the loader needed when starting user program (RZN2L\_bsp\_led.bin).

First, copy the user program file (\*.bin) you created to the same folder as parameter\_generator.py. Then start a command prompt and use parameter\_generator.py to generate a file (\*.bin) to program to the external flash.

The following shows an example of tool execution when xSPI0 address space flash is specified: External flash address where the program is stored (--src\_addr): 0x60000050 RAM address where the program is loaded (--dest\_addr): 0x00102000

The following command will generate RZN2L\_bsp\_led\_xspi0.bin:

```
> python parameter_generator.py loader --mpu rzn2l --mode xspi0 --src_addr
60000050 --dest_addr 00102000 -i RZN2L_bsp_led.bin -o
RZN2L bsp led xspi0.bin --concat loader
```

If the --concat\_loader option is specified, RZN2L\_bsp\_led\_xspi0.bin contains parameter information plus the program itself.

If the --concat\_loader option is omitted, RZN2L\_bsp\_led\_xspi0.bin will contain only the parameter information.

The following shows an example of tool execution when external bus address space flash is specified: External flash address where the program is stored (--src\_addr): 0x70000050 RAM address where the program is loaded (--dest\_addr): 0x00102000

The following command will generate RZN2L\_bsp\_led\_bus.bin:

```
> python parameter_generator.py loader --mpu rzn2l --mode bus --src_addr
70000050 --dest_addr 00102000 -i RZN2L_bsp_led.bin -o RZN2L_bsp_led_bus.bin
--concat loader
```

## 2.5.2 Start the device setup program

Boot the device in SCI boot mode or USB boot mode and load the device setup program (RZN2L\_RSK\_DeviceSetup\_\*.out.srec) into the RAM in the device.

For RZ/N2L, it is necessary to use the device setup program corresponding to the external flash used. The procedure assumes that the device setup program (RZN2L\_RSK\_DeviceSetup\_qspi.out.srec) for QSPI flash is used. When using NOR flash, use the device setup program for NOR flash (RZN2L\_RSK\_DeviceSetup\_nor.out.srec).

If the program is successfully loaded, the device setup program will start.

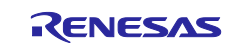

In SCI boot mode:

a-1) Set SW4[1:5] on the RSK+ board to the following and press S3 RESET.

RZ/N2L:

| SW    | Setting | Description                              |
|-------|---------|------------------------------------------|
| SW4.1 | OFF     | SCI (UART) boot mode.                    |
| SW4.2 | ON      |                                          |
| SW4.3 | OFF     |                                          |
| SW4.4 | ON      | JTAG Authentication by Hash is disabled. |

a-2) Load the device setup program (RZN2L\_RSK\_DeviceSetup\_\*.out.srec) into the device using the device setup tool (device\_setup.py).

```
The following command loads RZN2L_RSK_DeviceSetup_qspi.out.srec:
```

```
> python device_setup.py start --port COM9 --boot_mode sci -i
RZN2L_RSK_DeviceSetup_qspi.out.srec
SCI Download mode.
Send program data. (S0)
-- Load Program to BTCM -----
Send program data. (S3)
-- Start Boot Program on BTCM ------
```

#### In USB boot mode:

b-1) Set SW4[1:5] on the RSK+ board to the following and press S3 RESET.

RZ/N2L:

| SW    | Setting | Description                              |
|-------|---------|------------------------------------------|
| SW4.1 | ON      | USB boot mode.                           |
| SW4.2 | OFF     |                                          |
| SW4.3 | OFF     |                                          |
| SW4.4 | ON      | JTAG Authentication by Hash is disabled. |

b-2) Load the device setup program (RZN2L\_RSK\_DeviceSetup\_\*.out.srec) into the device using the device setup tool (device\_setup.py).

The following command loads RZN2L\_RSK\_DeviceSetup\_qspi.out.srec:

```
> python device_setup.py start --port COM9 --boot_mode usb -i
RZN2L_RSK_DeviceSetup_qspi.out.srec
USB Open.
USB Download mode (Normal USB boot)
Send program data. (S0)
-- Load Program to BTCM ------
Send program data. (S3)
-- Start Boot Program on BTCM ------
```

## 2.5.3 Program to Flash

Program the parameter for the loader and user program into the external flash on the RSK+ using the device setup tool (device\_setup.py).

If you have started the device setup program in USB boot mode, the COM port of the RSK+ may change from the boot time; refer to step 3 in 2.1.2 to check the COM port again.

The following is an example of tool execution for writing data to the following addresses.

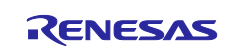

Parameter for the loader + user program (RZN2L\_bsp\_led\_xspi0.bin): 0x60000000-

```
> python device_setup.py writeflash --port COM9 --addr 60000000 -i
RZN2L_bsp_led_xspi0.bin
writeflash : Setup success.
```

Parameter for the loader + user program (RZN2L\_bsp\_led\_bus.bin): 0x70000000-

```
> python device_setup.py writeflash --port COM9 --addr 70000000 -i
RZN2L_bsp_led_bus.bin
writeflash : Setup success.
```

## 2.5.4 Start the user program

When the device is booted in xSPI0 boot mode, the device's boot function refers to the parameters for the loader and the user program written to the QSPI Flash is extracted to RAM and booted.

Set SW4[1:5] on the RSK+ board to the following and press S3 RESET.

RZ/N2L:

| SW    | Setting | Description                              |
|-------|---------|------------------------------------------|
| SW4.1 | ON      | xSPI0 boot mode (x1 boot Serial flash)   |
| SW4.2 | ON      |                                          |
| SW4.3 | ON      |                                          |
| SW4.4 | ON      | JTAG Authentication by Hash is disabled. |

When the RZ/N2L is booted in 16bit bus boot mode, the device's boot function refers to the parameters for the loader and the user program written to the NOR Flash is extracted to RAM and booted.

Set SW4[1:5] on the RSK+ board to the following and press S3 RESET.

RZ/N2L:

| SW    | Setting | Description                              |
|-------|---------|------------------------------------------|
| SW4.1 | ON      | 16bit bus boot mode                      |
| SW4.2 | OFF     |                                          |
| SW4.3 | ON      |                                          |
| SW4.4 | ON      | JTAG Authentication by Hash is disabled. |

## 2.6 Program the user program to the external flash for RZ/T2H

The following shows how to program a user program to the external Flash on the board using this sample program package. The target boards are the RZ/T2H Evaluation Board (hereinafter referred to as EVB).

This instruction uses a pre-built device setup sample program (RZT2H\_EVB\_DeviceSetup.out.srec) and two tools (device\_setup.py, parameter\_generator.py) to program a user program (RZT2H\_bsp\_led.bin or RZT2H\_CA55\_bsp\_led.bin) to flash.

If you wish to use the device setup sample program with modifications, please refer to section 3.3.6 to build the sample program project.

Please note that if the version of the device setup sample program and the device setup tool (device\_setup.py) used are different, the setup process may fail.

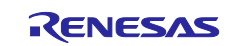

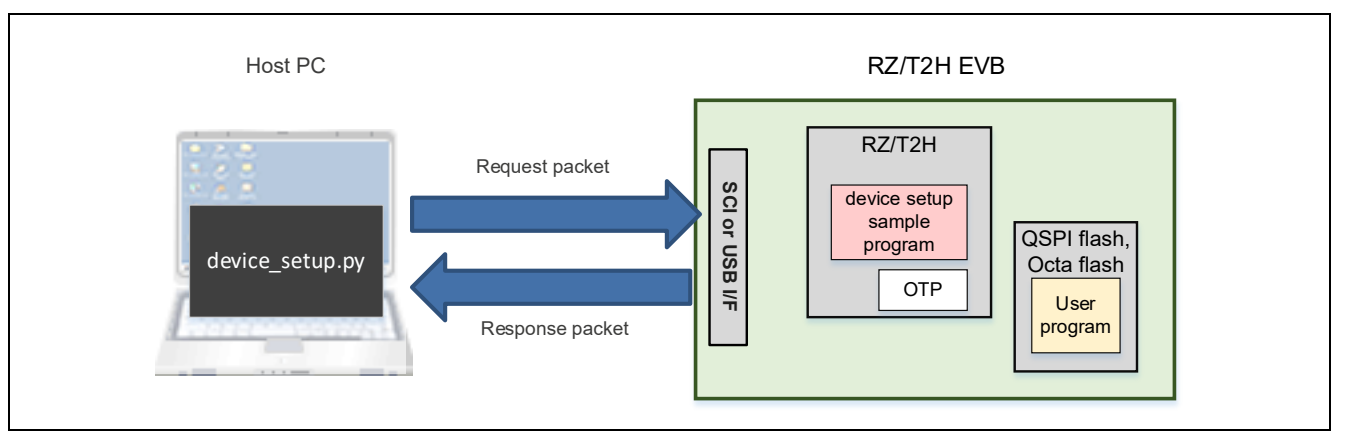

Figure 2.4 System Structure of Device Setup Sample Program

## 2.6.1 Generate parameters for the loader

Use parameter\_generator.py to generate Parameters for the loader needed when starting user program (RZT2H\_bsp\_led.bin or RZT2H\_CA55\_bsp\_led.bin).

First, copy the user program file (\*.bin) you created to the same folder as parameter\_generator.py. Then start a command prompt and use parameter\_generator.py to generate a file (\*.bin) to program to the external flash.

RZ/T2H Cortex®-R52:

The following shows an example of tool execution when xSPI0 address space flash is specified: External flash address where the program is stored (--src\_addr): 0x40000050 RAM address where the program is loaded (--dest\_addr): 0x00102000

The following command will generate RZT2H\_bsp\_led\_xspi0.bin:

> python parameter\_generator.py loader --mpu rzt2h\_r52 --mode xspi0 -src\_addr 40000050 --dest\_addr 00102000 -i RZT2H\_bsp\_led.bin -o RZT2H\_bsp\_led\_xspi0.bin --concat\_loader

If the --concat\_loader option is specified, RZT2H\_bsp\_led\_xspi0.bin contains parameter information plus the program itself.

If the --concat\_loader option is omitted, RZT2H\_bsp\_led\_xspi0.bin will contain only the parameter information.

The following shows an example of tool execution when xSPI1 address space flash is specified: External flash address where the program is stored (--src\_addr): 0x50000050 RAM address where the program is loaded (--dest\_addr): 0x00102000

The following command will generate RZT2H\_bsp\_led\_xspi1.bin:

```
> python parameter_generator.py loader --mpu rzt2h_r52 --mode xspi1 --
src_addr 50000050 --dest_addr 00102000 -i RZT2H_bsp_led.bin -o
RZT2H_bsp_led_xspi1.bin --concat_loader
```

#### RZ/T2H Cortex®-A55:

The following shows an example of tool execution when xSPI0 address space flash is specified: External flash address where the program is stored (--src\_addr): 0x40000050 RAM address where the program is loaded (--dest\_addr): 0x10000000

The following command will generate RZT2H\_CA55\_bsp\_led\_xspi0.bin:

```
> python parameter_generator.py loader --mpu rzt2h_a55 --mode xspi0 --
src_addr 40000050 --dest_addr 10000000 -i RZT2H_CA55_bsp_led.bin -o
RZT2H CA55 bsp led xspi0.bin --concat loader
```

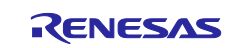

If the --concat\_loader option is specified, RZT2H\_CA55\_bsp\_led\_xspi0.bin contains parameter information plus the program itself.

If the --concat\_loader option is omitted, RZT2H\_CA55\_bsp\_led\_xspi0.bin will contain only the parameter information.

The following shows an example of tool execution when xSPI1 address space flash is specified: External flash address where the program is stored (--src\_addr): 0x50000050 RAM address where the program is loaded (--dest\_addr): 0x10000000

The following command will generate RZT2H\_CA55\_bsp\_led\_xspi1.bin:

```
> python parameter_generator.py loader --mpu rzt2h_a55 --mode xspi1 --
src_addr 50000050 --dest_addr 10000000 -i RZT2H_CA55_bsp_led.bin -o
RZT2H CA55 bsp led xspi1.bin --concat loader
```

## 2.6.2 Start the device setup program

Boot the device in SCI boot mode or USB boot mode and load the device setup program (RZT2H\_EVB\_DeviceSetup.out.srec) into the RAM in the device.

If the program is successfully loaded, the device setup program will start.

In SCI boot mode:

a-1) Set SW14[1:7] on the EVB to the following and press SW13 RESET.

RZ/T2H:

| SW     | Setting | Description                                |
|--------|---------|--------------------------------------------|
| SW14.1 | OFF     | SCI (UART) boot mode.                      |
| SW14.2 | ON      |                                            |
| SW14.3 | OFF     |                                            |
| SW14.4 | OFF     | CPU0 ATCM 1 wait                           |
| SW14.5 | OFF     | CPU1 ATCM 1 wait                           |
| SW14.6 | OFF     | Supply voltage of boot peripheral is 3.3 V |
| SW14.7 | ON      | JTAG Authentication by Hash is disabled.   |

a-2) Load the device setup program (RZT2H\_EVB\_DeviceSetup.out.srec) into the device using the device setup tool (device\_setup.py).

The following command loads RZT2H\_EVB\_DeviceSetup.out.srec:

```
> python device_setup.py start --port COM9 --boot_mode sci -i
RZT2H_EVB_DeviceSetup.out.srec
SCI Download mode.
Send program data. (S0)
-- Load Program to RAM ------
Send program data. (S3)
-- Start Boot Program on RAM ------
```

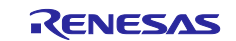

#### In USB boot mode:

b-1) Set SW14[1:7] on the EVB to the following and press SW13 RESET.

|--|

| SW     | Setting | Description                                |
|--------|---------|--------------------------------------------|
| SW14.1 | ON      | USB boot mode.                             |
| SW14.2 | OFF     |                                            |
| SW14.3 | OFF     |                                            |
| SW14.4 | OFF     | CPU0 ATCM 1 wait                           |
| SW14.5 | OFF     | CPU1 ATCM 1 wait                           |
| SW14.6 | OFF     | Supply voltage of boot peripheral is 3.3 V |
| SW14.7 | ON      | JTAG Authentication by Hash is disabled.   |

b-2) Load the device setup program (RZT2H\_EVB\_DeviceSetup.out.srec) into the device using the device setup tool (device\_setup.py).

The following command loads RZT2H\_EVB\_DeviceSetup.out.srec:

```
> python device_setup.py start --port COM9 --boot_mode usb -i
RZT2H_EVB_DeviceSetup.out.srec
USB Open.
USB Download mode (Normal USB boot)
Send program data. (S0)
-- Load Program to RAM ------
Send program data. (S3)
-- Start Boot Program on RAM ------
```

## 2.6.3 Program to Flash

Program the parameter for the loader and user program into the external flash on the EVB using the device setup tool (device\_setup.py).

If you have started the device setup program in USB boot mode, the COM port of the EVB may change from the boot time; refer to step 3 in 2.1.2 to check the COM port again.

The following is an example of tool execution for writing data to the following addresses.

#### RZ/T2H Cortex®-R52:

Parameter for the loader + user program (RZT2H\_bsp\_led\_xspi0.bin): 0x40000000-

```
> python device_setup.py writeflash --port COM9 --addr 40000000 -i
RZT2H_bsp_led_xspi0.bin
writeflash : Setup success.
```

Parameter for the loader + user program (RZT2H\_bsp\_led\_xspi1.bin): 0x50000000-

```
> python device_setup.py writeflash --port COM9 --addr 50000000 -i
RZT2H_bsp_led_xspi1.bin
writeflash : Setup success.
```

RZ/T2H Cortex®-A55: Parameter for the loader + user program (RZT2H\_CA55\_bsp\_led\_xspi0.bin): 0x40000000-

```
> python device_setup.py writeflash --port COM9 --addr 40000000 -i RZT2H
_CA55_bsp_led_xspi0.bin
writeflash : Setup success.
```

Parameter for the loader + user program (RZT2H\_CA55\_bsp\_led\_xspi1.bin): 0x50000000-

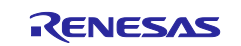

```
> python device_setup.py writeflash --port COM9 --addr 50000000 -i RZT2H
_CA55_bsp_led_xspi1.bin
writeflash : Setup success.
```

#### 2.6.4 Start the user program

When the RZ/T2H is booted in xSPI0 boot mode, the device's boot function refers to the parameters for the loader and the user program written to the OSPI Flash is extracted to RAM and booted.

Set SW14[1:7] on the Evaluation Board to the following and press SW13 RESET.

RZ/T2H:

| SW     | Setting | Description                                |
|--------|---------|--------------------------------------------|
| SW14.1 | ON      | xSPI0 boot mode (x1 boot Serial flash)     |
| SW14.2 | ON      |                                            |
| SW14.3 | ON      |                                            |
| SW14.4 | OFF     | CPU0 ATCM 1 wait                           |
| SW14.5 | OFF     | CPU1 ATCM 1 wait                           |
| SW14.6 | OFF     | Supply voltage of boot peripheral is 3.3 V |
| SW14.7 | ON      | JTAG Authentication by Hash is disabled.   |

When the RZ/T2H is booted in xSPI1 boot mode, the device's boot function refers to the parameters for the loader and the user program written to the QSPI Flash is extracted to RAM and booted.

Set SW14[1:7] on the Evaluation Board to the following and press SW13 RESET.

RZ/T2H:

| SW     | Setting | Description                                |
|--------|---------|--------------------------------------------|
| SW14.1 | ON      | xSPI1 boot mode (x1 boot Serial flash)     |
| SW14.2 | OFF     |                                            |
| SW14.3 | ON      |                                            |
| SW14.4 | OFF     | CPU0 ATCM 1 wait                           |
| SW14.5 | OFF     | CPU1 ATCM 1 wait                           |
| SW14.6 | OFF     | Supply voltage of boot peripheral is 3.3 V |
| SW14.7 | ON      | JTAG Authentication by Hash is disabled.   |

## 2.7 Program the user program to the external flash for RZ/N2H

The following shows how to program a user program to the external Flash on the board using this sample program package. The target boards are the RZ/N2H Evaluation Board (hereinafter referred to as EVB).

This instruction uses a pre-built device setup sample program (RZN2H\_EVB\_DeviceSetup.out.srec) and two tools (device\_setup.py, parameter\_generator.py) to program a user program (RZN2H\_bsp\_led.bin or RZN2H\_CA55\_bsp\_led.bin) to flash.

If you wish to use the device setup sample program with modifications, please refer to section 3.3.6 to build the sample program project.

Please note that if the version of the device setup sample program and the device setup tool (device\_setup.py) used are different, the setup process may fail.

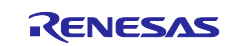

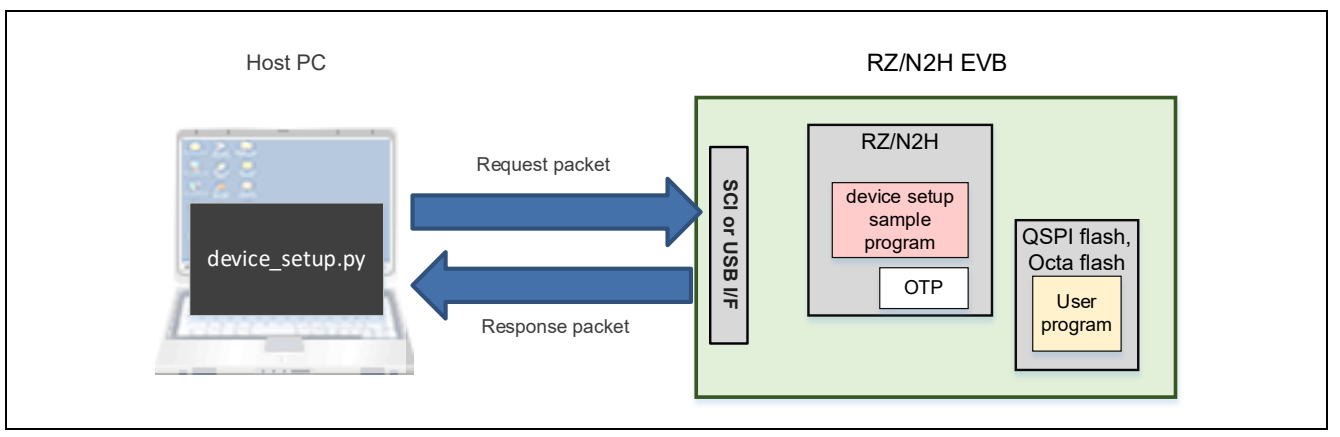

Figure 2.5 System Structure of Device Setup Sample Program

## 2.7.1 Generate parameters for the loader

Use parameter\_generator.py to generate Parameters for the loader needed when starting user program (RZN2H\_bsp\_led.bin or RZN2H\_CA55\_bsp\_led.bin).

First, copy the user program file (\*.bin) you created to the same folder as parameter\_generator.py. Then start a command prompt and use parameter\_generator.py to generate a file (\*.bin) to program to the external flash.

RZ/N2H Cortex®-R52:

The following shows an example of tool execution when xSPI0 address space flash is specified: External flash address where the program is stored (--src\_addr): 0x40000050 RAM address where the program is loaded (--dest\_addr): 0x00102000

The following command will generate RZN2H\_bsp\_led\_xspi0.bin:

```
> python parameter_generator.py loader --mpu rzn2h_r52 --mode xspi0 --
src_addr 40000050 --dest_addr 00102000 -i RZN2H_bsp_led.bin -o
RZN2H bsp led xspi0.bin --concat loader
```

If the --concat\_loader option is specified, RZN2H\_bsp\_led\_xspi0.bin contains parameter information plus the program itself.

If the --concat\_loader option is omitted, RZN2H\_bsp\_led\_xspi0.bin will contain only the parameter information.

The following shows an example of tool execution when xSPI1 address space flash is specified: External flash address where the program is stored (--src\_addr): 0x50000050 RAM address where the program is loaded (--dest\_addr): 0x00102000

The following command will generate RZN2H\_bsp\_led\_xspi1.bin:

```
> python parameter_generator.py loader --mpu rzn2h_r52 --mode xspi1 --
src_addr 50000050 --dest_addr 00102000 -i RZN2H_bsp_led.bin -o
RZN2H_bsp_led_xspi1.bin --concat_loader
```

```
RZ/N2H Cortex®-A55:
```

The following shows an example of tool execution when xSPI0 address space flash is specified: External flash address where the program is stored (--src\_addr): 0x40000050 RAM address where the program is loaded (--dest\_addr): 0x10000000

The following command will generate RZN2H\_CA55\_bsp\_led\_xspi0.bin:

```
> python parameter_generator.py loader --mpu rzn2h_a55 --mode xspi0 --
src_addr 40000050 --dest_addr 10000000 -i RZN2H_CA55_bsp_led.bin -o
RZN2H_CA55_bsp_led_xspi0.bin --concat_loader
```

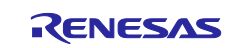

If the --concat\_loader option is specified, RZN2H\_CA55\_bsp\_led\_xspi0.bin contains parameter information plus the program itself.

If the --concat\_loader option is omitted, RZN2H\_CA55\_bsp\_led\_xspi0.bin will contain only the parameter information.

The following shows an example of tool execution when xSPI1 address space flash is specified: External flash address where the program is stored (--src\_addr): 0x50000050 RAM address where the program is loaded (--dest\_addr): 0x10000000

The following command will generate RZN2H\_CA55\_bsp\_led\_xspi1.bin:

```
> python parameter_generator.py loader --mpu rzn2h_a55 --mode xspi1 --
src_addr 50000050 --dest_addr 10000000 -i RZN2H_CA55_bsp_led.bin -o
RZN2H CA55 bsp led xspi1.bin --concat loader
```

## 2.7.2 Start the device setup program

Boot the device in SCI boot mode or USB boot mode and load the device setup program (RZN2H\_EVB\_DeviceSetup.out.srec) into the RAM in the device.

If the program is successfully loaded, the device setup program will start.

In SCI boot mode:

a-1) Set DSW3[1:7] on the EVB to the following and press SW5 RESET.

RZ/N2H:

| SW     | Setting | Description                                |
|--------|---------|--------------------------------------------|
| DSW3.1 | OFF     | SCI (UART) boot mode.                      |
| DSW3.2 | ON      |                                            |
| DSW3.3 | OFF     |                                            |
| DSW3.4 | OFF     | CPU0 ATCM 1 wait                           |
| DSW3.5 | OFF     | CPU1 ATCM 1 wait                           |
| DSW3.6 | OFF     | Supply voltage of boot peripheral is 3.3 V |
| DSW3.7 | ON      | JTAG Authentication by Hash is disabled.   |

a-2) Load the device setup program (RZN2H\_EVB\_DeviceSetup.out.srec) into the device using the device setup tool (device\_setup.py).

The following command loads RZN2H\_EVB\_DeviceSetup.out.srec:

```
> python device_setup.py start --port COM9 --boot_mode sci -i
RZN2H_EVB_DeviceSetup.out.srec
SCI Download mode.
Send program data. (S0)
-- Load Program to RAM ------
Send program data. (S3)
-- Start Boot Program on RAM ------
```

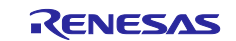

#### In USB boot mode:

b-1) Set DSW3[1:7] on the EVB to the following and press SW5 RESET.

| RZ/N2H: |
|---------|
|---------|

| SW     | Setting | Description                                |
|--------|---------|--------------------------------------------|
| DSW3.1 | ON      | USB boot mode.                             |
| DSW3.2 | OFF     |                                            |
| DSW3.3 | OFF     |                                            |
| DSW3.4 | OFF     | CPU0 ATCM 1 wait                           |
| DSW3.5 | OFF     | CPU1 ATCM 1 wait                           |
| DSW3.6 | OFF     | Supply voltage of boot peripheral is 3.3 V |
| DSW3.7 | ON      | JTAG Authentication by Hash is disabled.   |

b-2) Load the device setup program (RZN2H\_EVB\_DeviceSetup.out.srec) into the device using the device setup tool (device\_setup.py).

The following command loads RZN2H\_EVB\_DeviceSetup.out.srec:

```
> python device_setup.py start --port COM9 --boot_mode usb -i
RZN2H_EVB_DeviceSetup.out.srec
USB Open.
USB Download mode (Normal USB boot)
Send program data. (S0)
-- Load Program to RAM ------
Send program data. (S3)
-- Start Boot Program on RAM ------
```

## 2.7.3 Program to Flash

Program the parameter for the loader and user program into the external flash on the EVB using the device setup tool (device\_setup.py).

If you have started the device setup program in USB boot mode, the COM port of the EVB may change from the boot time; refer to step 3 in 2.1.2 to check the COM port again.

The following is an example of tool execution for writing data to the following addresses.

#### RZ/N2H Cortex®-R52:

Parameter for the loader + user program (RZN2H\_bsp\_led\_xspi0.bin): 0x40000000-

```
> python device_setup.py writeflash --port COM9 --addr 40000000 -i
RZN2H_bsp_led_xspi0.bin
writeflash : Setup success.
```

Parameter for the loader + user program (RZN2H bsp led xspi1.bin): 0x5000000-

```
> python device_setup.py writeflash --port COM9 --addr 50000000 -i
RZN2H_bsp_led_xspi1.bin
writeflash : Setup success.
```

#### RZ/N2H Cortex®-A55:

Parameter for the loader + user program (RZN2H\_CA55\_bsp\_led\_xspi0.bin): 0x40000000-

```
> python device_setup.py writeflash --port COM9 --addr 40000000 -i
RZN2H_CA55_bsp_led_xspi0.bin
writeflash : Setup success.
```

Parameter for the loader + user program (RZN2H\_CA55\_bsp\_led\_xspi1.bin): 0x50000000-

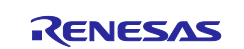

```
> python device_setup.py writeflash --port COM9 --addr 50000000 -i
RZN2H_CA55_bsp_led_xspi1.bin
writeflash : Setup success.
```

#### 2.7.4 Start the user program

When the RZ/N2H is booted in xSPI0 boot mode, the device's boot function refers to the parameters for the loader and the user program written to the OSPI Flash is extracted to RAM and booted.

Set DSW3[1:7] on the Evaluation Board to the following and press SW5 RESET.

RZ/N2H:

| SW     | Setting | Description                                |
|--------|---------|--------------------------------------------|
| DSW3.1 | ON      | xSPI0 boot mode (x1 boot Serial flash)     |
| DSW3.2 | ON      |                                            |
| DSW3.3 | ON      |                                            |
| DSW3.4 | OFF     | CPU0 ATCM 1 wait                           |
| DSW3.5 | OFF     | CPU1 ATCM 1 wait                           |
| DSW3.6 | OFF     | Supply voltage of boot peripheral is 3.3 V |
| DSW3.7 | ON      | JTAG Authentication by Hash is disabled.   |

When the RZ/N2H is booted in xSPI1 boot mode, the device's boot function refers to the parameters for the loader and the user program written to the QSPI Flash is extracted to RAM and booted.

Set DSW3[1:7] on the Evaluation Board to the following and press SW5 RESET.

#### RZ/N2H:

| SW     | Setting | Description                                |
|--------|---------|--------------------------------------------|
| DSW3.1 | ON      | xSPI1 boot mode (x1 boot Serial flash)     |
| DSW3.2 | OFF     |                                            |
| DSW3.3 | ON      |                                            |
| DSW3.4 | OFF     | CPU0 ATCM 1 wait                           |
| DSW3.5 | OFF     | CPU1 ATCM 1 wait                           |
| DSW3.6 | OFF     | Supply voltage of boot peripheral is 3.3 V |
| DSW3.7 | ON      | JTAG Authentication by Hash is disabled.   |

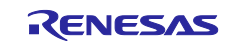

## 2.8 **Program to the OTP memory**

#### 2.8.1 Start the device setup program

Refer to section 2.3.2 to boot the device in SCI boot mode or USB boot mode and load the device setup program (RZT2M\_RSK\_DeviceSetup.out.srec, RZT2L\_RSK\_DeviceSetup\_\*.out.srec, RZT2H\_EVB\_DeviceSetup.out.srec, RZN2L\_RSK\_DeviceSetup\_\*.out.srec or RZN2H\_EVB\_DeviceSetup.out.srec) into the RAM of the device.

If the program is successfully loaded, the device setup program will start.

## 2.8.2 Program to OTP

Program to the OTP in the device using the device setup tool (device\_setup.py).

An example of setting a password for JTAG Authentication level 1 is shown below.

In id\_plain.bin, specify 128-bit binary data to be set as the plaintext password.

```
> python device_setup.py setjauthid --port COM9 --mode authlv1 -i
id_plain.bin
> python device_setup.py setjauth --port COM9 --mode authlv1
```

An example of disabling SCI/USB boot is shown below. These commands are available on the RZ/T2M, RZ/T2L, and RZ/N2L.

Note that due to device specifications, SCI boot and USB boot cannot be disabled separately. setsciboot and setusbboot are two commands available, but both work the same.

> python device\_setup.py setsciboot --port COM9 -disable
> python device setup.py setusbboot --port COM9 -disable

An example of setting a password for SCI/USB Boot Authentication is shown below. These commands are available on the RZ/T2H and RZ/N2H.

Note that due to device specifications, SCI boot and USB boot cannot be set separately.

In id\_plain.bin, specify 128-bit binary data to be set as the plaintext password.

> python device\_setup.py setsauthid --port COM9 -i id\_plain.bin > python device setup.py setsauth --port COM9 --mode auth

The following is an example of tool execution for reading the Unique ID.

> python device setup.py getuid --port COM9

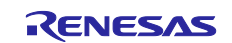

## 3. Sample Program

This package is provided as a set of sample program projects including source codes and tool body files in the execution format. This sample program projects and tools can be modified for each user environment.

In this section, the specifications of the tools included in the sample program package are described in Section 3.1 and 3.2, the implementation specifications of the device setup program in Section 3.3, and the communication specifications of the device setup program in Section 3.4.

## 3.1 parameter\_generator.py

The tool parameter\_generator.py is used to create the parameters for the loader.

Using parameter\_generator.py, you can create the parameters for the loader by specifying the user program and its ROM/RAM location address.

The command format of parameter\_generator.py is as follows:

python parameter\_generator.py < command > < options >

## 3.1.1 Commands and Options

Table 3.1 lists the commands, and Table 3.2 and Table 3.3 lists the options corresponding to each command.

#### Table 3.1 Commands of parameter\_generator.py

| Commands | Description                                                             |  |
|----------|-------------------------------------------------------------------------|--|
| loader   | Create the parameters for the loader.                                   |  |
| userapp  | Create the parameters for the user application program.                 |  |
|          | The parameter data created using this command can be used in the loader |  |
|          | program included in the firmware update sample program package.         |  |

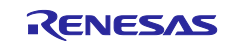

## Table 3.2 Options for loader command

| Option                          | Required/Optional | Description                                                                                                    |
|---------------------------------|-------------------|----------------------------------------------------------------------------------------------------|
| mpu [rzt2m /                    | Required          | Specify the target MPU for parameter information to be                                                           |
| rzt2l / rzn2l /                 |                   | generated. Possible values are shown below.                                                                      |
| rzt2h_r52 /                     |                   | rzt2m: Generate parameter information for RZ/T2M.                                                                |
| rzt2h_a55 /                     |                   | rzt2I: Generate parameter information for RZ/T2L.                                                                |
| rzn2h_o551                      |                   | rzn2l: Generate parameter information for RZ/N2L.                                                                |
| 1211211_205]                    |                   | rzt2h_r52: Generate parameter information for RZ/T2H Cortex®-R52.                                                |
|                                 |                   | rzt2h_a55: Generate parameter information for RZ/T2H<br>Cortex®-A55.                                             |
|                                 |                   | rzn2h_r52: Generate parameter information for RZ/N2H<br>Cortex®-R52.                                             |
|                                 |                   | rzn2h_a55: Generate parameter information for RZ/N2H Cortex®-A55.                                                |
|                                 |                   | (The upper limit of the loader program size that can be specified is determined by specifying the MPU)           |
| src_addr<br><address></address> | Required          | Specify the flash storage address of the program to be set<br>in the parameter of the loader.                    |
|                                 |                   | Specify the address in 8-digit hexadecimal number.<br>Example: 5000004C                                          |
|                                 |                   | The tool checks that the entered value is an 8-digit                                                             |
|                                 |                   | range.                                                                                                    |
| dest_addr                       | Required          | Specify the RAM address to expand the loader program                                                             |
| <address></address>             |                   | file. The specified value is set as the destination RAM                                                          |
|                                 |                   | address included in the parameter information.                                                                   |
|                                 |                   | Specify the address in 8-digit hexadecimal number.                                                               |
|                                 |                   | Example: 00102000                                                                                                |
|                                 |                   | he tool checks that the entered value is an 8-digit                                                              |
|                                 |                   |                                                                                                    |
| mode [xspi0 /                   | Required          | Specify the boot mode to be set in the parameter for the                                                         |
| xspi1 / bus]                    | Roquirou          | loader. Possible values are shown below.                                                                         |
|                                 |                   | xspi0, xspi1: Generate the parameter for the loader for xSPI boot                                                |
|                                 |                   | mode.                                                                                                    |
|                                 |                   | bus: Generates the parameter for the loader for Bus boot mode.                                                   |
| -i <file></file>                | Required          | Specify the program file path for the target loader program for which parameter for the loader is to be created. |
| -o <file></file>                | Required          | Specify the file name of the parameter for the loader to be                                                      |
|                                 |                   | output.                                                                                                    |
| concat_loader                   | Optional          | Program data concatenation flag                                                                                  |
|                                 |                   | If specified, data from the program file specified by -i is                                                      |
|                                 |                   | concatenated after the parameter the loader. When                                                                |
|                                 |                   | concatenating, the program is padded to the required size                                                        |
|                                 |                   | based on the values ofmode andsrc_addr before                                                                    |
|                                 |                   | The size coloulation for readding is as follows                                                                  |
|                                 |                   | The size calculation for padding is as follows                                                                   |
|                                 |                   | xspiu. [sic_auui auuiess] - PRUG_BASE_ADDR_XSPIU_RZ*                                                             |
|                                 |                   | kup: [ are addr address] - PROG_BASE_ADDR_XSPI1_RZ^                                                              |
|                                 |                   | The following values are used to fill the area when                                                              |
|                                 |                   | nadding                                                                                                    |
|                                 |                   | PADDING VAL                                                                                                    |
| -h                              | Optional          | Specify this option to display help on using this tool.                                                          |

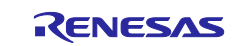

#### Table 3.3 Options for userapp command

| Option                                | Required/Optional | Description                                                                                                    |
|---------------------------------------|-------------------|----------------------------------------------------------------------------------------------------|
| src_addr <address></address>          | Required          | Specify the flash storage address of the program to be<br>set in the parameter of the user application program.<br>Specify the address in 8-digit hexadecimal number.<br>Example: 5000004C<br>The tool checks that the entered value is an 8-digit<br>hexadecimal number but does not check the address<br>range. |
| app_start_addr<br><address></address> | Required          | Specify the start address of the user application<br>program.<br>Specify the address in 8-digit hexadecimal number.<br>Example: 00102000<br>The tool checks that the entered value is an 8-digit<br>hexadecimal number but does not check the address<br>range.                                                   |
| -i <file></file>                      | Required          | Specify the program file path for the target user<br>application program for which parameter for the user<br>application program is to be created.                                                                                                    |
| -o <file></file>                      | Required          | Specify the file name of the parameter for the user application program to be output.                                                                                                    |
| -h                                    | Optional          | Specify this option to display help on using this tool.                                                                                                    |

An example of specifying options on the command line is shown below.

#### Create the parameters for the loader:

```
> python parameter_generator.py loader --mpu rzt2m --src_addr 5000004C --
dest_addr 00102000 --mode xspi0 -i loader_program.bin -o loader_param.bin
```

#### Create the parameters for the user application program:

```
> python parameter_generator.py userapp --src_addr 50100010 --app_start_addr
00002000 -i userapp_program.bin -o userapp_param.bin
```

#### 3.1.2 Input files

This tool does not check the data in the input file. When generating parameters for a loader, the input file is assumed to be the loader program. When generating parameters for a user application program, the input file is assumed to be the user application program to be loaded by the loader program.

The maximum size of the input file for the loader program shall be the following values defined in the tool.

MPU is determined by the value specified in the command option (--mpu).

For RZ/T2M:LOADER\_SIZE\_MAX\_RZT2M\_BTCM

For RZ/T2L:LOADER\_SIZE\_MAX\_RZT2L\_BTCM

For RZ/N2L:LOADER\_SIZE\_MAX\_RZN2L\_BTCM

For RZ/T2H Cortex®-R52 and RZ/N2H Cortex®-R52: LOADER\_SIZE\_MAX\_RZT2H\_BTCM

For RZ/T2H Cortex®-A55 and RZ/N2H Cortex®-A55:LOADER\_SIZE\_MAX\_RZT2H\_SYSRAM

If the upper limit is exceeded, an error message will be displayed, and processing will terminate.

If the size of the input file is not a multiple of the following values, a warning is displayed.

LOADER\_UNIT\_SIZE

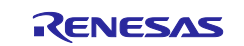

## 3.1.3 Output files

Each parameter data is output as a binary file.

## 3.2 device\_setup.py

The tool device\_setup.py is used to send device setup commands to the device (RZ/T2M, RZ/T2L, RZ/T2H, RZ/N2L or RZ/N2H).

Using device\_setup.py, you can send device setup commands to the device via SCI or USB. Afterward, the tool receives the command execute result from the device and outputs it to the console.

The command format of device\_setup.py is as follows:

python device\_setup.py < command > < options >

## 3.2.1 Commands and Options

Table 3.4 lists the commands.

#### Table 3.4 Commands of device\_setup.py

| Commands               | Description                                       |
|------------------------|---------------------------------------------------|
| start                  | Send the setup program to the device and start it |
| writeflash             | Write to Flash                                    |
| writeotp               | Write to OTP                                      |
| readotp                | Read from OTP                                     |
| setjauth               | Set JTAG authentication                           |
| getjauth               | Get JTAG authentication settings                  |
| setjauthid             | Set JTAG authentication ID                        |
| setsciboot, setusbboot | Set SCI/USB boot disabled                         |
| getsciboot, getusbboot | Get SCI/USB boot settings                         |
| getuid                 | Read unique ID                                    |
| setsauth               | Set SCI/USB boot authentication                   |
| getsauth               | Get SCI/USB boot authentication settings          |
| setsauthid             | Set SCI/USB boot authentication ID                |

## 3.2.1.1 Send the setup program to the device and start it (start)

When sending the setup program, specify the setup program to be booted on the device (RZ/T2M, RZ/T2L, RZ/T2H, RZ/N2L or RZ/N2H). When setting up a device, first execute this command to start up the setup program, and then execute other setup commands.

The options for the command to start are listed below.

| Table 3.5 List of options for start command | Table 3.5 | List of o | ptions for | start command |
|---------------------------------------------|-----------|-----------|------------|---------------|
|---------------------------------------------|-----------|-----------|------------|---------------|

| Option                | <b>Required/Optional</b> | Description                                                        |
|-----------------------|--------------------------|--------------------------------------------------------------------|
| port <port></port>    | Required                 | Specify the COM port to be used for communication with the device. |
| -i <file></file>      | Required                 | Specify the program file to be SCI/USB booted                      |
| boot_mode [sci / usb] | Required                 | Selecting the boot mode                                            |
|                       |                          | sci: Transfer program with SCI boot protocol                       |
|                       |                          | usb: Transfer program with USB boot protocol                       |
| ps <file></file>      | Optional                 | Specify the password file for SCI/USB boot<br>authentication       |
| -h                    | Optional                 | Show help messages.                                                |

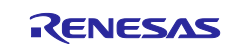

The following is an example of tool execution.

> python device\_setup.py start --port COM9 --boot\_mode sci -i
RZT2M DeviceSetup.srec

#### 3.2.1.2 Write to Flash (writeflash)

Optionally specify the data file to be written and the write destination address. The data file to be specified is assumed to be a program file (loader program or user application program) or a parameter file generated by the parameter\_generator.py.

If the file size exceeds DATA\_MAX, the data is split and sent multiple times.

The options for the command to write flash are listed below.

| Option                   | <b>Required/Optional</b> | Description                                               |
|--------------------------|--------------------------|-----------------------------------------------------------|
| port <port></port>       | Required                 | Specify the COM port to be used for communication         |
|                          |                          | with the device.                                          |
| addr <address></address> | Required                 | Specify the Flash address.                                |
|                          |                          | Specify the address in 8-digit hexadecimal number.        |
|                          |                          | Example: 5000004C                                         |
|                          |                          | The tool checks that the entered value is an 8-digit      |
|                          |                          | hexadecimal number but does not check the                 |
|                          |                          | address range.                                            |
| -i <file></file>         | Required                 | Specify the file path of the data to be written to flash. |
| -h                       | Optional                 | Show help messages.                                       |

Table 3.6 List of options for writeflash command

The following is an example of tool execution.

```
> python device_setup.py writeflash --port COM9 --addr 5000004C -i
loader param.bin
```

## 3.2.1.3 Write to OTP (writeotp)

When writing to the OTP, specify the OTP address and data. The options for the command to write OTP are listed below.

| Table 3.7 | ' List of o | options | for writeotp | command |
|-----------|-------------|---------|--------------|---------|
|-----------|-------------|---------|--------------|---------|

| Option                   | Required/Optional | Description                                          |
|--------------------------|-------------------|------------------------------------------------------|
| port <port></port>       | Required          | Specify the COM port to be used for communication    |
|                          |                   | with the device.                                     |
| addr <address></address> | Required          | Specify the OTP address.                             |
|                          |                   | Specify the address in 4-digit hexadecimal number.   |
|                          |                   | Example: 004C                                        |
|                          |                   | The tool checks that the entered value is a 4-digit  |
|                          |                   | hexadecimal number but does not check the            |
|                          |                   | address range.                                       |
| data <data></data>       | Required          | Specify 16 to 32-bit write data.                     |
|                          |                   | Specify the data in 4 to 8-digit hexadecimal number. |
|                          |                   | Example: 00F8                                        |
|                          |                   | The tool checks that the entered value is a 4 to 8-  |
|                          |                   | digit hexadecimal number.                            |
| -h                       | Optional          | Show help messages.                                  |

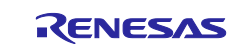

The following is an example of tool execution.

> python device\_setup.py writeotp --port COM9 --addr 004C --data 00F8

## 3.2.1.4 Read from OTP (readopt)

When reading from the OTP, the OTP address to be read is specified. The options for the command to read OTP are listed below.

| Table 3.8 | List of | options | for readotp | command |
|-----------|---------|---------|-------------|---------|
|-----------|---------|---------|-------------|---------|

| Option                   | <b>Required/Optional</b> | Description                                         |
|--------------------------|--------------------------|-----------------------------------------------------|
| port <port></port>       | Required                 | Specify the COM port to be used for communication   |
|                          |                          | with the device.                                    |
| addr <address></address> | Required                 | Specify the OTP address.                            |
|                          |                          | Specify the address in 4-digit hexadecimal number.  |
|                          |                          | Example: 004C                                       |
|                          |                          | The tool checks that the entered value is a 4-digit |
|                          |                          | hexadecimal number but does not check the           |
|                          |                          | address range.                                      |
| -h                       | Optional                 | Show help messages.                                 |

The following is an example of tool execution.

```
> python device_setup.py readotp --port COM9 --addr 004C
```

## 3.2.1.5 Set JTAG Authentication (setjauth)

When setting the JTAG authentication, specify the authentication mode; for JTAG authentication, see 9.3.8 in the RZ/T2M Group User's Manual: Hardware, see 9.3.8 in the RZ/T2L Group User's Manual: Hardware, or see 9.3.8 in the RZ/N2L Group User's Manual: Hardware, see 10.3.7 in the RZ/T2H and RZ/N2H Groups User's Manual: Hardware.

The options for the command to set JTAG Authentication are listed below.

| Table 3.9 | List of | options | for setjauth | command |
|-----------|---------|---------|--------------|---------|
|-----------|---------|---------|--------------|---------|

| Option                    | Required/Optional | Description                                        |
|---------------------------|-------------------|----------------------------------------------------|
| port <port></port>        | Required          | Specify the COM port to be used for                |
|                           |                   | communication with the device.                     |
| mode [authlv1 / authlv2 / | Required          | Select JTAG authentication mode.                   |
| prohibit]                 |                   | authlv1:Authentication by ID when connecting to    |
|                           |                   | JTAG (authentication level 1)                      |
|                           |                   | authlv2: Authentication by ID when connecting to   |
|                           |                   | JTAG (authentication level 2)                      |
|                           |                   | prohibit: JTAG connecting is permanently disabled. |
| -h                        | Optional          | Show help messages.                                |

The following is an example of tool execution.

```
> python device_setup.py setjauth --port COM9 --mode authlv1
```

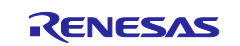

## 3.2.1.6 Get JTAG Authentication Settings (getjauth)

The options for the command to get JTAG Authentication are listed below.

#### Table 3.10 List of options for getjauth command

| Option             | <b>Required/Optional</b> | Description                                                           |
|--------------------|--------------------------|-----------------------------------------------------------------------|
| port <port></port> | Required                 | Specify the COM port to be used for<br>communication with the device. |
| -h                 | Optional                 | Show help messages.                                                   |

The following is an example of tool execution.

> python device\_setup.py getjauth --port COM9

## 3.2.1.7 Set JTAG Authentication ID (setjauthid)

When setting the JTAG Authentication ID, specify the JTAG authentication mode and the password file. The options for the command to set JTAG Authentication ID are listed below.

#### Table 3.11 List of options for setjauthid command

| Option                   | <b>Required/Optional</b> | Description                                                                                                    |
|--------------------------|--------------------------|----------------------------------------------------------------------------------------------------|
| port <port></port>       | Required                 | Specify the COM port to be used for communication with the device.                                                                                                    |
| mode [authlv1 / authlv2] | Required                 | Select JTAG authentication mode.<br>authlv1:Authentication by ID when connecting to<br>JTAG (authentication level 1)<br>authlv2:Authentication by ID when connecting to<br>JTAG (authentication level 2) |
| -i <file></file>         | Required                 | Specify the file path of the password file.                                                                                                    |
| -h                       | Optional                 | Show help messages.                                                                                                    |

The following is an example of tool execution.

```
> python device_setup.py setjauthid --port COM9 --mode authlv1 -i
id plain.bin
```

#### 3.2.1.8 Set SCI/USB Boot Mode Disable (setsciboot, setusbboot)

When setting the SCI/USB boot mode disabled, specify the disable option; for SCI/USB boot mode disable, see 3.5.8 in the RZ/T2M Group User's Manual: Hardware, see 3.5.9 in the RZ/T2L Group User's Manual: Hardware, or see 3.5.9 in the RZ/N2L Group User's Manual: Hardware. This command is not supported by RZ/T2H and RZ/N2H.

The options for the command to set SCI/USB boot disabled are listed below.

| Option             | <b>Required/Optional</b> | Description                                                        |
|--------------------|--------------------------|--------------------------------------------------------------------|
| port <port></port> | Required                 | Specify the COM port to be used for communication with the device. |
| disable            | Required                 | Permanently disable SCI/USB boot.                                  |
| -h                 | Optional                 | Show help messages.                                                |

| Table 3.12 List of options for setsciboot/setusbboot comma |
|------------------------------------------------------------|
|------------------------------------------------------------|

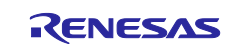

The following is an example of tool execution.

> python device\_setup.py setsciboot --port COM9 --disable

## 3.2.1.9 Get SCI/USB Boot Mode Settings (getsciboot, getusbboot)

The options for the command to get SCI/USB boot mode settings are listed below. This command is not supported by RZ/T2H and RZ/N2H.

| Table 3.13 List of options for getschoot, getusbboot comman | ble 3.13 List of | ptions for | getsciboot, | getusbboot | command |
|-------------------------------------------------------------|------------------|------------|-------------|------------|---------|
|-------------------------------------------------------------|------------------|------------|-------------|------------|---------|

| Option             | <b>Required/Optional</b> | Description                                                        |
|--------------------|--------------------------|--------------------------------------------------------------------|
| port <port></port> | Required                 | Specify the COM port to be used for communication with the device. |
| -h                 | Optional                 | Show help messages.                                                |

The following is an example of tool execution.

> python device\_setup.py getsciboot --port COM9

## 3.2.1.10 Read Unique ID (getuid)

The options for the command to get a unique ID are listed below.

#### Table 3.14 List of options for getuid command

| Option             | <b>Required/Optional</b> | Description                                                        |
|--------------------|--------------------------|--------------------------------------------------------------------|
| port <port></port> | Required                 | Specify the COM port to be used for communication with the device. |
| -h                 | Optional                 | Show help messages.                                                |

The following is an example of tool execution.

> python device setup.py getuid --port COM9

#### 3.2.1.11 Set SCI/USB Boot Authentication (setsauth)

When setting the SCI/USB boot authentication, specify the authentication mode; for SCI/USB boot authentication, see 4.6.10 in the RZ/T2H and RZ/N2H Groups User's Manual: Hardware. This command is not supported by RZ/T2M, RZ/T2L, and RZ/N2L.

The options for the command to set SCI/USB boot authentication are listed below.

| Table 3.15 List of options for se | etsauth command |
|-----------------------------------|-----------------|
|-----------------------------------|-----------------|

| Option                 | <b>Required/Optional</b> | Description                                     |
|------------------------|--------------------------|-------------------------------------------------|
| port <port></port>     | Required                 | Specify the COM port to be used for             |
|                        |                          | communication with the device.                  |
| mode [auth / prohibit] | Required                 | Select SCI/USB boot authentication mode.        |
|                        |                          | auth: Authentication by ID when connecting to   |
|                        |                          | SCI/USB boot.                                   |
|                        |                          | prohibit:SCI/USB boot connecting is permanently |
|                        |                          | disabled.                                       |
| -h                     | Optional                 | Show help messages.                             |

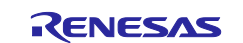

The following is an example of tool execution.

> python device\_setup.py setsauth --port COM9 --mode auth

## 3.2.1.12 Get SCI/USB Boot Authentication Settings (getsauth)

The options for the command to get SCI/USB boot authentication are listed below. This command is not supported by RZ/T2M, RZ/T2L, and RZ/N2L.

#### Table 3.16 List of options for getsauth command

| Option             | <b>Required/Optional</b> | Description                                                           |
|--------------------|--------------------------|-----------------------------------------------------------------------|
| port <port></port> | Required                 | Specify the COM port to be used for<br>communication with the device. |
| -h                 | Optional                 | Show help messages.                                                   |

The following is an example of tool execution.

> python device\_setup.py getsauth --port COM9

## 3.2.1.13 Set SCI/USB Boot Authentication ID (setsauthid)

When setting the SCI/USB boot authentication ID, specify the SCI/USB boot authentication mode and the password file. This command is not supported by RZ/T2M, RZ/T2L, and RZ/N2L.

The options for the command to set SCI/USB boot authentication ID are listed below.

#### Table 3.17 List of options for setsauthid command

| Option             | <b>Required/Optional</b> | Description                                                        |
|--------------------|--------------------------|--------------------------------------------------------------------|
| port <port></port> | Required                 | Specify the COM port to be used for communication with the device. |
| -i <file></file>   | Required                 | Specify the file path of the password file.                        |
| -h                 | Optional                 | Show help messages.                                                |

The following is an example of tool execution.

> python device\_setup.py setsauthid --port COM9 -i id\_plain.bin

## 3.2.2 Input Files

#### 3.2.2.1 Data to be written to flash (writeflash)

This tool does not check the data in the file specified as write data. The file is assumed to be a program file running on RZ/T2M, RZ/T2L, RZ/T2H, RZ/N2L or RZ/N2H, or a parameter file generated by parameter\_generator.py.

If the file size exceeds the upper limit of DATA\_MAX that can be sent at one time, the tool will split the file data and send the data.

Example: Each data size when splited into x pieces

1st block: sector\_size - (write\_addr - sector\_size)

x - 1st block: SETUP\_SEND\_DATA\_MAX

xth block: Remaining data (less than SETUP\_SEND\_DATA\_MAX)

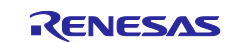

## 3.2.2.2 Password File (setjauthid, setsauthid)

The password is used as an authentication ID during JTAG authentication or SCI/USB boot authentication.

The authentication ID is assumed to be 128-bit plain-text binary data. The tool performs a size check of the input file, and an error is generated if the size is not 16 bytes.

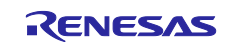

## 3.3 Implementation Specifications of Device Setup Program

## 3.3.1 Development Environment

Refer to RZ/T2, RZ/N2 Getting Started with Flexible Software Package.

## 3.3.2 File Structure

The zip file in the package contains the Device Setup Sample program code for the GCC compiler and the IAR compiler. When you unzip the zip file, you will find folders named gcc and iccarm, which contain the projects for each compiler.

Table 3.18 lists the main files contained in the device setup program project for each compiler.

| Folder Name             | File Name                                           | Description                     |
|-------------------------|-----------------------------------------------------|---------------------------------|
| RZ*_*_DeviceSetup_Rev*\ |                                                     |                                 |
| ŀ                       | *.jlink, *.launch, *project,<br>*.eww, *.ewd, *.ewp | Project files                   |
|                         | *.pincfg, *.xml, *.ipcf                             | Flexible Software Package Files |
| F                       | rz*_cfg.txt                                         |                                 |
| - rz*\                  |                                                     |                                 |
| ├ rz*_cfg\              |                                                     |                                 |
| ├- rz*_gen\             |                                                     |                                 |
| - script\               | *.ld, *.icf                                         | Memory allocation               |
| └─ src\                 | *.c, *.h                                            | Source code folder              |

## Table 3.18 File Structure of Device setup program

## 3.3.3 Memory Maps

Table 3.19 show memory maps for the device setup program for RZ/T2M. Table 3.20 show memory maps for the device setup program for RZ/T2L. Table 3.21 show memory maps for the device setup program for RZ/N2L. Table 3.22 show memory maps for the device setup program for RZ/T2H Cortex®-R52 and RZ/N2H Cortex®-R52.

| Table 3.19 Memory Map for RZ/T | '2M |
|--------------------------------|-----|
|--------------------------------|-----|

| Memory Type     | Address (Mirror area address) | Size       | Description                      |
|-----------------|-------------------------------|------------|----------------------------------|
| ATCM            | 0x00000000 - 0x00002FFF       | 512 K byte | Device setup program area        |
|                 |                               |            | (stack/heap/bss)                 |
|                 | 0x00003000 - 0x0007FFFF       |            | Unused space.                    |
| BTCM            | 0x00100000 - 0x00101FFF       | 64 K byte  | Boot loader area                 |
|                 | 0x00102000 - 0x0010FFFF       |            | Device setup program area        |
|                 |                               |            | (text/data)                      |
| System RAM      | 0x10000000 - 0x100FFFFF       | 1.5 M byte | Device setup program area        |
|                 | (0x10000000 - 0x100FFFFF)     |            | (Transmit, receive buffers/flash |
|                 |                               |            | write buffers, etc.)             |
|                 | 0x10100000 - 0x1017FFFF       |            | Unused space.                    |
|                 | (0x30100000 - 0x3017FFFF)     |            |                                  |
| External Memory | 0x60000000 - 0x67FFFFFF       | 128 M Byte | Flash writes destination area    |
| (xSPI0)         | (0x40000000-0x47FFFFF)        |            | (RSK+ has QSPI flash 64 M Byte)  |
| External Memory | 0x68000000 - 0x6FFFFFFF       | 128 M Byte | -                                |
| (xSPI1)         | (0x48000000-0x4FFFFFF)        |            |                                  |
| External Memory | 0x70000000 - 0x7FFFFFFF       | 256 M Byte | Flash writes destination area    |
| (External bus)  | (0x50000000-0x5FFFFFF)        |            | (RSK+ has NOR Flash 32 M Byte)   |

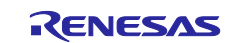

## Table 3.20 Memory Map for RZ/T2L

| Memory Type     | Address (Mirror area address) | Size       | Description                      |
|-----------------|-------------------------------|------------|----------------------------------|
| ATCM            | 0x00000000 - 0x00002FFF       | 512 K byte | Device setup program area        |
|                 |                               |            | (stack/heap/bss)                 |
|                 | 0x00003000 - 0x0007FFFF       |            | Unused space.                    |
| BTCM            | 0x00100000 - 0x00101FFF       | 64 K byte  | Boot loader area                 |
|                 | 0x00102000 - 0x0010FFFF       |            | Device setup program area        |
|                 |                               |            | (text/data)                      |
| System RAM      | 0x10000000 - 0x100FFFFF       | 1.0 M byte | Device setup program area        |
|                 | (0x30000000 - 0x300FFFFF)     |            | (Transmit, receive buffers/flash |
|                 |                               |            | write buffers, etc.)             |
| External Memory | 0x60000000 - 0x67FFFFFF       | 128 M Byte | Flash writes destination area    |
| (xSPI0)         | (0x40000000-0x47FFFFF)        |            | (RSK+ has Octa flash 64 M Byte)  |
| External Memory | 0x68000000 - 0x6FFFFFFF       | 128 M Byte | Flash writes destination area    |
| (xSPI1)         | (0x48000000-0x4FFFFFF)        |            | (RSK+ has QSPI flash 16 M Byte)  |
| External Memory | 0x70000000 - 0x7FFFFFFF       | 256 M Byte | -                                |
| (External bus)  | (0x50000000-0x5FFFFFF)        |            |                                  |

## Table 3.21 Memory Map for RZ/N2L

| Memory Type     | Address (Mirror area address)                        | Size       | Description                                                                           |
|-----------------|------------------------------------------------------|------------|---------------------------------------------------------------------------------------|
| ATCM            | 0x00000000 - 0x00002FFF                              | 128 K byte | Device setup program area                                                             |
|                 |                                                      |            | (stack/heap/bss)                                                                      |
|                 | 0x00003000 - 0x0001FFFF                              |            | Unused space.                                                                         |
| BTCM            | 0x00100000 - 0x00101FFF                              | 128 K byte | Boot loader area                                                                      |
|                 | 0x00102000 - 0x0010FFFF                              |            | Device setup program area<br>(Transmit, receive buffers/flash<br>write buffers, etc.) |
|                 | 0x00110000 - 0x0011FFFF                              |            | Unused space.                                                                         |
| System RAM      | 0x10000000 - 0x100FFFFF<br>(0x30000000 - 0x300FFFFF) | 1.5 M byte | Device setup program area<br>(Transmit, receive buffers/flash<br>write buffers, etc.) |
|                 | 0x10100000 - 0x1017FFFF<br>(0x30100000 - 0x3017FFFF) |            | Unused space.                                                                         |
| External Memory | 0x60000000 - 0x67FFFFFF                              | 128 M Byte | Flash writes destination area                                                         |
| (xSPI0)         | (0x40000000-0x47FFFFFF)                              |            | (RSK+ has QSPI flash 64 M Byte)                                                       |
| External Memory | 0x68000000 - 0x6FFFFFFF                              | 128 M Byte | -                                                                                     |
| (xSPI1)         | (0x48000000-0x4FFFFFF)                               |            |                                                                                       |
| External Memory | 0x70000000 - 0x7FFFFFFF                              | 256 M Byte | Flash writes destination area                                                         |
| (External bus)  | (0x50000000-0x5FFFFFF)                               |            | (RSK+ has NOR Flash 32 M Byte)                                                        |

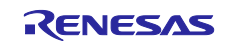

| Memory Type     | Address (Mirror area address) | Size       | Description                      |
|-----------------|-------------------------------|------------|----------------------------------|
| ATCM            | 0x00000000 - 0x00002FFF       | 512 K byte | Device setup program area        |
|                 |                               |            | (stack/heap/bss)                 |
|                 | 0x00003000 - 0x0007FFFF       |            | Unused space.                    |
| BTCM            | 0x00100000 - 0x00101FFF       | 64 K byte  | Boot loader area                 |
|                 | 0x00102000 - 0x0010FFFF       |            | Device setup program area        |
|                 |                               |            | (text/data)                      |
| System RAM      | 0x10000000 - 0x100FFFFF       | 2.0 M byte | Device setup program area        |
|                 |                               |            | (Transmit, receive buffers/flash |
|                 |                               |            | write buffers, etc.)             |
|                 | 0x10100000 - 0x101FFFFF       |            | Unused space.                    |
| External Memory | 0x40000000 - 0x4FFFFFFF       | 256 M Byte | Flash writes destination area    |
| (xSPI0)         |                               |            | (EVB has Octa flash 64 M Byte)   |
| External Memory | 0x50000000 - 0x5FFFFFFF       | 256 M Byte | Flash writes destination area    |
| (xSPI1)         |                               |            | (EVB has QSPI flash 16 M Byte)   |

## Table 3.22 Memory Map for RZ/T2H Cortex®-R52 and RZ/N2H Cortex®-R52

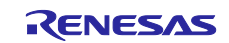

## 3.3.4 How to Use NOR Flash in the RZ/N2L Project

The device setup sample program project for RZ/N2L must be configured to use the external flash.

By default, the setting to use QSPI flash is enabled; to use NOR flash, the following settings are required.

1. Start FSP Configuration.

For GCC version, use e<sup>2</sup> studio. For IAR version, use FSP Smart Configurator. For details, Refer to Getting Started with Flexible Software Package.

2. Select "RSK+RZN2L\_NOR" in pin settings and enable Generate data check.

| # *[FSP_Project] FSP Configura | ation $	imes$                                                                 |                         |       |                       |       | - 8                 |
|--------------------------------|-------------------------------------------------------------------------------|-------------------------|-------|-----------------------|-------|---------------------|
| Pin Configuration              |                                                                               |                         |       |                       | Gener | ate Project Content |
| Select Pin Configuration       | Select Pin Configuration 📑 Export to CSV file 🖺 Configure Pin Driver Warnings |                         |       |                       |       |                     |
| RSK+RZN2L_NOR                  |                                                                               | ✓ Manage configurations | Ger   | erate data: g_bsp_pin | n_cfg |                     |
| Pin Selection                  | E ⊞ ⊟ ↓ª₂                                                                     | Pin Configuration       |       |                       | ç.    | Cycle Pin Group     |
| Type filter text               | ^                                                                             | Name                    | Value | Link                  |       |                     |

Click Generate Project Content (green play icon).
 Sample program code is generated that can use the NOR flash.

## 3.3.5 How to Use SCI Communication in the RZ/T2L Project

The device setup sample program project for RZ/T2L must be configured to use the SCI communication.

By default, the setting that only USB communication can be used is enabled. The following settings are required to use SCI communication. Also, when SCI communication is enabled, OSPI flash cannot be used.

1. Start FSP Configuration.

For GCC version, use e<sup>2</sup> studio. For IAR version, use FSP Smart Configurator. For details, Refer to Getting Started with Flexible Software Package.

2. Select "RSK+RZT2L\_SCI\_without\_ospi" in pin settings and enable Generate data check.

| (RZT2L_RSK_DeviceSetup) FSP ( | Configuration $	imes$ |                     |                         |           |                       |         | - 8                |
|-------------------------------|-----------------------|---------------------|-------------------------|-----------|-----------------------|---------|--------------------|
| Pin Configuration             |                       |                     |                         |           |                       | Generat | te Project Content |
| Select Pin Configuration      |                       |                     | 📑 Export to CSV file  🖺 | Configur  | e Pin Driver Warnings |         |                    |
| RSK+RZT2L_SCI_without_ospi    | ✓ . <u>1a</u>         | nage configurations | Generate data:          | g_bsp_pii | n_cfg                 |         |                    |
| Pin Selection                 | ⊨ 🕀 🖻 ↓ª₂             | Pin Configuration   |                         |           |                       | 3       | Cycle Pin Group    |
| Type filter text              |                       | Name                | Value                   | Link      |                       |         |                    |
| V V Ports                     | ^                     |                     |                         |           |                       |         |                    |

3. Click Generate Project Content (green play icon).

Sample program code is generated that can use the SCI communication.

#### 3.3.6 How to Build the Project

The following shows how to build the device setup sample program project and generate an S-Record format file that can be used in SCI boot mode and USB boot mode of the RZ/T2M, RZ/T2L, RZ/T2H, RZ/N2L or RZ/N2H.

Both projects for each compiler include command settings to generate SCI bootable/USB bootable S-Record format files (files with srec extension) after building.

After importing the project into the IDE, build it as is.

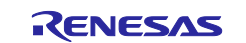

The commands to generate S-Record format files are as follows.

In the GCC version, set the following command in Command(s) of the Post-build steps of e<sup>2</sup> studio:

```
arm-none-eabi-objcopy -O srec --srec-forceS3 --srec-len 32
"RZT2M RSK DeviceSetup.elf" "RZT2M RSK DeviceSetup.elf.srec"
```

```
Please change the file names in the commands to match your project.
```

| Properties for RZT2                                                                                                    | M_RSK_DeviceSetup                                                                                                    |
|----------------------------------------------------------------------------------------------------|----------------------------------------------------------------------------------------------------|
| type filter text                                                                                                    | Settings $\diamond \bullet \bullet \bullet \bullet$                                                                                                    |
| <ul> <li>Resource<br/>Builders</li> <li>C/C++ Build<br/>Build Variables<br/>Environment<br/>Logging<br/>Settings<br/>Tool Chain Edi</li> <li>C/C++ General</li> <li>MCU<br/>Project Natures<br/>Project Reference<br/>Renesas QE<br/>Run/Debug Settir<br/>Task Tags</li> <li>Validation</li> </ul> | Configuration: Debug [Active]<br>Tool Settings Toolchain Device P Build Steps Build Artifact Binary Parsers Pre-build steps<br>Command(s):<br>Post-build steps<br>Command(s):<br>Post-build steps<br>Command(s):<br>arm-none-eabi-objcopy -O srecsrec-forceS3 "RZT2M_RSK_DeviceSetup.elf" "RZT2M_RSK_DeviceSetup.elf.srec' ><br>Description: |
| < >                                                                                                    | ·                                                                                                    |
| ?                                                                                                    | Apply and Close Cancel                                                                                                    |

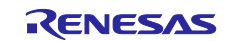

In the IAR version, set the build action for EWARM:

# Create a new build action configuration.

| Jategory:        |   |                                                    | ] |
|------------------|---|----------------------------------------------------|---|
| General Options  | ^ |                                                    |   |
| Static Analysis  |   |                                                    |   |
| Runtime Checking |   | Build Actions Configuration                        |   |
| C/C++ Compiler   |   | Build Actions Configuration                        |   |
| Assembler        |   | Build actions:                                     |   |
| Output Converter |   | Commond line Ruild ander Outruit file              |   |
| Custom Build     |   | Command line Build order Output file               |   |
| Linker           |   | ielftoolsrecsrec -s3onlyverb Post-link \$BUILD_FIL |   |
| Build Actions    |   |                                                    |   |
| Debugger         |   |                                                    |   |
| Simulator        |   |                                                    |   |
| CADI             |   |                                                    |   |
| CMSIS DAP        |   |                                                    |   |
| E2/E2 Lite       |   |                                                    |   |
| GDB Server       |   |                                                    |   |
| G+LINK           |   |                                                    |   |
| I-jet            |   |                                                    |   |
| J-Link/J-Trace   |   |                                                    |   |
| TI Stellaris     |   |                                                    |   |
| Nu-Link          |   | New Edit Remove                                    |   |
|                  |   |                                                    |   |
| PE micro         |   |                                                    |   |

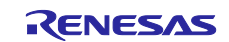

Configure the commands described below.

#### Command line

```
ielftool --srec --srec-s3only --srec-len 32 --verbose "$TARGET_PATH$"
"$TARGET PATH$.srec" && echo > "$BUILD FILES DIR$/.postbuild"
```

#### Output files (one per line)

```
$BUILD FILES DIR$/.postbuild
```

#### Working directory

\$PROJ DIR\$

#### Build order

Run after linking

| Edit Build Acti  | on                |                 |                      | ×                |
|------------------|-------------------|-----------------|----------------------|------------------|
| Command line:    |                   |                 |                      |                  |
| ielftoolsrec     | srec-s3onlyverb   | ose "\$TARGET_P | ATH\$" "\$TARGET_PAT | "H\$.srec" && ed |
| Output files (or | ne per line):     |                 |                      |                  |
| \$BUILD_FILES    | _DIR\$/.postbuild |                 |                      | ^                |
|                  |                   |                 |                      | ~                |
| Input files (one | per line):        |                 |                      |                  |
|                  |                   |                 |                      |                  |
| Working directo  | ory:              |                 |                      |                  |
| \$PROJ_DIR\$     |                   |                 |                      |                  |
| Build order:     | Run after linking |                 |                      | ~                |
|                  |                   |                 | OK                   | Cancel           |

#### 3.3.7 How to Adjust the Binary Data to 512-byte Units

In this section, introduce how to adjust the binary data to 512-byte units by adding project settings.

In the GCC version, set the following in Other flags of Cross ARM GNU Create Flash Image in the e<sup>2</sup> studio project properties:

--pad-to=0x00104800

For the address value (e.g. 0x00104800), specify the range in 512-byte units that the program will fit into, starting from the start address of the program.

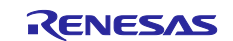

| Properties for RZT2M_bsp_led                                                                                                    |                                                                                                    |                                                                                                    |            |                 |        | ×          |
|----------------------------------------------------------------------------------------------------|----------------------------------------------------------------------------------------------------|----------------------------------------------------------------------------------------------------|------------|-----------------|--------|------------|
| type filter text                                                                                                    | Settings                                                                                                    |                                                                                                    |            | <               | ⇔>     | <b>₩</b> 8 |
| <ul> <li>Resource<br/>Builders</li> <li>C/C++ Build<br/>Build Variables<br/>Environment<br/>JSON Compilation Datat<br/>Logging<br/>Settings<br/>Tool Chain Editor</li> <li>C/C++ General<br/>Project Natures<br/>Project References<br/>Renesas QE<br/>Run/Debug Settings<br/>Task Tags</li> <li>Validation</li> </ul> | <ul> <li>Target Processor</li> <li>Optimization</li> <li>Warnings</li> <li>Debugging</li> <li>Cross ARM GNU Assembler</li> <li>Preprocessor</li> <li>Includes</li> <li>Warnings</li> <li>Miscellaneous</li> <li>Cross ARM C Compiler</li> <li>Preprocessor</li> <li>Includes</li> <li>Miscellaneous</li> <li>Warnings</li> <li>Miscellaneous</li> <li>Scoss ARM C Linker</li> <li>General</li> <li>Libraries</li> <li>Miscellaneous</li> <li>Other</li> <li>Cross ARM GNU Create Flash Image</li> <li>General</li> <li>Scoss ARM GNU Create Flash Image</li> <li>General</li> <li>Scoss ARM GNU Print Size</li> <li>General</li> </ul> | Output file format (-0) Section: -j.text Section: -j.data Other sections (-j) Other flags Other flagsgap-fill 0xffpad-to=0x00104800 | Raw binary | <b>କ</b> ି କି ହ | ↓ 장  요 | <          |
| 0                                                                                                    |                                                                                                    |                                                                                                    |            | Apply and Close | Cancel |            |

In the IAR version, set the Linker Checksum setting to Fill unused code memory:

For the Start address, specify the start address of the program. For the End address, specify the range from the start address of the program to the address that the program will fit into, in 512-byte units.

| Options for node "RZT2M_b            | sp_led"          |                     |              |              |             |                |                | >          |
|--------------------------------------|------------------|---------------------|--------------|--------------|-------------|----------------|----------------|------------|
| Category:                            |                  |                     |              |              |             |                | Factor         | v Settinas |
| General Options 🔺<br>Static Analysis |                  |                     |              |              |             |                |                |            |
| Runtime Checking                     | Config           | Library             | Input        | Optimizati   | ons         | Advanced       | Output         | List       |
| Assembler                            | #define          | Diagn               | ostics       | Checksur     | n           | Encodings      | Extra          | Options    |
| Output Converter                     | <u> </u>         | used code           | memory       |              |             |                |                |            |
| Linker                               | Fill pa          | attern:             | 0xF          | F            |             |                |                |            |
| Build Actions                        | S <u>t</u> art : | address:            | Ox 1         | 02000        | <u>E</u> nd | address:       | 0x1063         | F          |
| Simulator                            | <u>G</u> e       | Generate checksum   |              |              |             |                |                |            |
| CADI                                 | 0                | Checksum s          | size: 2      | bytes 🗸 🗸    | Alig        | jnment:        | 1              |            |
| CMSIS DAP<br>E2/E2 Lite              | ,                | Algorith <u>m</u> : | C            | RC16         | $\sim$      | 0x11021        |                |            |
| GDB Server                           |                  | Res <u>u</u>        | lt in full s | ize          |             | - Initial valu | e              |            |
| G+LINK                               |                  | Complemen           | nt: As i     | 5            | $\sim$      | 0x0            | -              |            |
| J-Link/J-Trace                       | Ē                | it order:           | MS           | 3 first      | $\sim$      | ✓ Use as       | i <u>n</u> put |            |
| Nu-Link                              |                  | <u>R</u> everse     | byte orde    | r within wor | d           |                |                |            |
| PE micro                             |                  | C <u>h</u> ecksum i | unit size:   | 8-bit        |             | $\sim$         |                |            |
|                                      |                  |                     |              |              |             |                |                |            |
|                                      |                  |                     |              |              |             |                |                |            |
|                                      |                  |                     |              | [            | Ok          | ( (            | Cancel         |            |

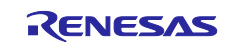

## 3.4 Communication Protocols of Device Setup Program

Figure 3.1 illustrates the communication protocols of the device setup program running on the device (RZ/T2M, RZ/T2L, RZ/T2H, RZ/N2L or RZ/N2H).

When the device setup program in the device receives a Request packet, it performs the setup process corresponding to the command code contained in the received data. After the setup process is completed, the result is sent in a Response packet.

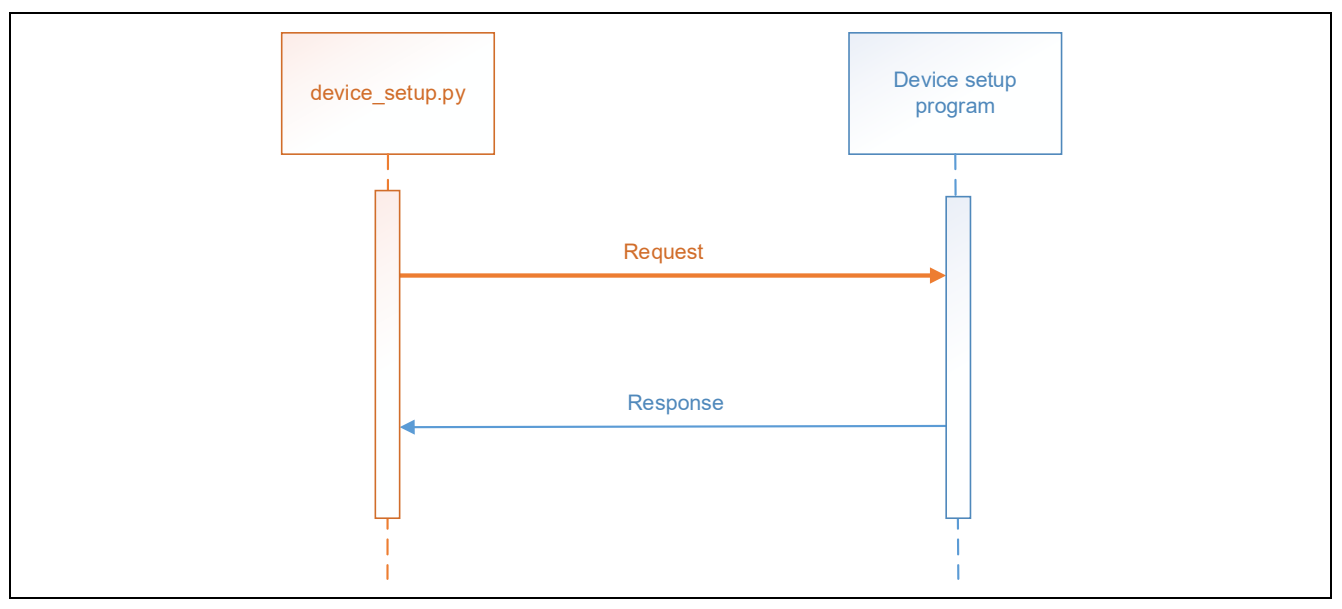

Figure 3.1 Communication protocols of device setup program

Table 3.23 shows the format of the control packets sent and received by the device setup program. Note that the unit of the Offset and Size values shown below is bytes.

| Table 3.23 | Control | Packet | Format |
|------------|---------|--------|--------|
|------------|---------|--------|--------|

| Offset | Field        | Size | Value                                 |
|--------|--------------|------|---------------------------------------|
| 0      | Command Type | 1    | Command type                          |
| 1      | Command Code | 1    | Command code                          |
| 2      | Dummy        | 2    | Dummy (For alignment adjustment)      |
| 4      | Payload Size | 4    | Size of payload: n (little-endian)    |
| 8      | Payload      | n    | Data of various types is stored here. |
| 8 + n  | Checksum     | 1    | Check sum                             |

The checksum value of 1 byte in the control packet is the sum of the data in each checksum target area added in 8-bit increments.

An example of checksum value calculation (packet sent during flash write) is shown below.

Target packet (WRITE\_FLASH): Command type = 50h Command code = 11h Dummy = 0000h Payload size = 0000 0004h Address = 5000 004Ch

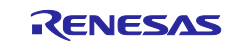

Data = 1122 3344h

The checksum is calculated as follows (\*0x00 is omitted):

CHECK\_SUM = (50h) + (11h) + (04h) + (50h) + (4Ch) + (11h) + (22h) + (33h) + (44h) = (ABh)

Table 3.24 lists the command types and Table 3.25 lists the command codes. The contents of the packets corresponding to each command code are described in 3.4.1 to 3.4.9.

#### Table 3.24 Command Types

| Command Types | Value | Description              |
|---------------|-------|--------------------------|
| Request       | 0x50  | Request to the device    |
| Response      | 0x55  | Response from the device |

#### Table 3.25Command Codes

| Command Code      | Value | Description                              |
|-------------------|-------|------------------------------------------|
| WRITE_FLASH       | 0x11  | Write to Flash                           |
| WRITE_OTP         | 0x12  | Write to OTP                             |
| READ_OTP          | 0x13  | Read from OTP                            |
| SET_JTAG_AUTH     | 0x14  | Set JTAG authentication                  |
| GET_JTAG_AUTH     | 0x15  | Get JTAG authentication settings         |
| SET_JTAG_AUTHID   | 0x16  | Set JTAG authentication ID               |
| SET_SCIUSB        | 0x17  | Set SCI/USB boot disabled                |
| GET_SCIUSB        | 0x18  | Get SCI/USB boot settings                |
| GET_UID           | 0x21  | Read unique ID                           |
| SET_SCIUSB_AUTH   | 0x22  | Set SCI/USB boot authentication          |
| GET_SCIUSB_AUTH   | 0x23  | Get SCI/USB boot authentication settings |
| SET_SCIUSB_AUTHID | 0x24  | Set SCI/USB boot authentication ID       |

#### 3.4.1 WRITE\_FLASH

#### Table 3.26 Contents of WRITE\_FLASH request packet

| Offset | Field        | Size | Value                               |
|--------|--------------|------|-------------------------------------|
| 0      | Command type | 1    | 0x50 (Request)                      |
| 1      | Command code | 1    | 0x11 (WRITE_FLASH)                  |
| 2      | Dummy        | 2    | Dummy                               |
| 4      | Payload size | 4    | 0x00000004 + n                      |
| 8      | Address      | 4    | Flash address to write to (8-digit) |
| 12     | Data         | n    | Write data                          |
| 12 + n | Checksum     | 1    | Check sum                           |

#### Table 3.27 Contents of WRITE\_FLASH response packet

| Offset | Field        | Size | Value                    |
|--------|--------------|------|--------------------------|
| 0      | Туре         | 1    | 0x55 (Response)          |
| 1      | Command Code | 1    | 0x11 (WRITE_FLASH)       |
| 2      | Dummy        | 2    | Dummy                    |
| 4      | Payload size | 4    | 0x0000001                |
| 8      | Result       | 1    | Command execution result |
| 9      | Checksum     | 1    | Check sum                |

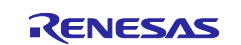

## 3.4.2 WRITE\_OTP Table 3.28 Contents of WRITE\_OTP request packet

| Offset | Field        | Size | Value                             |
|--------|--------------|------|-----------------------------------|
| 0      | Command type | 1    | 0x50 (Request)                    |
| 1      | Command code | 1    | 0x12 (WRITE_OTP)                  |
| 2      | Dummy        | 2    | Dummy                             |
| 4      | Payload size | 4    | 0x0000006                         |
| 8      | Address      | 2    | OTP address to write to (4-digit) |
| 10     | Data         | 4    | Write data (32 bits)              |
| 14     | Checksum     | 1    | Check sum                         |

## Table 3.29 Contents of WRITE\_OTP response packet

| Offset | Field        | Size | Value                    |
|--------|--------------|------|--------------------------|
| 0      | Туре         | 1    | 0x55 (Response)          |
| 1      | Command Code | 1    | 0x12 (WRITE_OTP)         |
| 2      | Dummy        | 2    | Dummy                    |
| 4      | Payload size | 4    | 0x0000001                |
| 8      | Result       | 1    | Command execution result |
| 9      | Checksum     | 1    | Check sum                |

## 3.4.3 READ\_OTP

## Table 3.30 Contents of READ\_OTP request packet

| Offset | Field        | Size | Value                            |
|--------|--------------|------|----------------------------------|
| 0      | Command type | 1    | 0x50 (Request)                   |
| 1      | Command code | 1    | 0x13 (READ_OTP)                  |
| 2      | Dummy        | 2    | Dummy                            |
| 4      | Payload size | 4    | 0x0000002                        |
| 8      | Address      | 2    | OTP address to read to (4-digit) |
| 10     | Checksum     | 1    | Check sum                        |

## Table 3.31 Contents of READ\_OTP response packet

| Offset | Field        | Size | Value                    |
|--------|--------------|------|--------------------------|
| 0      | Туре         | 1    | 0x55 (Response)          |
| 1      | Command Code | 1    | 0x13 (READ_OTP)          |
| 2      | Dummy        | 2    | Dummy                    |
| 4      | Payload size | 4    | 0x00000001 + n           |
| 8      | Result       | 1    | Command execution result |
| 9      | Read data    | n    | Read data                |
| 9 + n  | Checksum     | 1    | Check sum                |

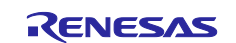

# 3.4.4 SET\_JTAG\_AUTH Table 3.32 Contents of SET\_JTAG\_AUTH request packet

| Offset | Field        | Size | Value                              |
|--------|--------------|------|------------------------------------|
| 0      | Command type | 1    | 0x50 (Request)                     |
| 1      | Command code | 1    | 0x14 (SET_JTAG_AUTH)               |
| 2      | Dummy        | 2    | Dummy                              |
| 4      | Payload size | 4    | 0x0000002                          |
| 8      | Mode         | 1    | JATG Authentication Mode           |
| 9      | Туре         | 1    | JTAG Authentication Type (Fixed 0) |
| 10     | Checksum     | 1    | Check sum                          |

## Table 3.33 Contents of SET\_JTAG\_AUTH response packet

| Offset | Field        | Size | Value                    |
|--------|--------------|------|--------------------------|
| 0      | Туре         | 1    | 0x55 (Response)          |
| 1      | Command Code | 1    | 0x14 (SET_JTAG_AUTH)     |
| 2      | Dummy        | 2    | Dummy                    |
| 4      | Payload size | 4    | 0x0000001                |
| 8      | Result       | 1    | Command execution result |
| 9      | Checksum     | 1    | Check sum                |

## 3.4.5 GET\_JTAG\_AUTH

## Table 3.34 Contents of GET\_JTAG\_AUTH request packet

| Offset | Field        | Size | Value                |
|--------|--------------|------|----------------------|
| 0      | Command type | 1    | 0x50 (Request)       |
| 1      | Command code | 1    | 0x15 (GET_JTAG_AUTH) |
| 2      | Dummy        | 2    | Dummy                |
| 4      | Payload size | 4    | 0x0000000            |
| 8      | Checksum     | 1    | Check sum            |

## Table 3.35 Contents of GET\_JTAG\_AUTH response packet

| Offset | Field        | Size | Value                    |
|--------|--------------|------|--------------------------|
| 0      | Туре         | 1    | 0x55 (Response)          |
| 1      | Command Code | 1    | 0x15 (GET_JTAG_AUTH)     |
| 2      | Dummy        | 2    | Dummy                    |
| 4      | Payload size | 4    | 0x0000002                |
| 8      | Result       | 1    | Command execution result |
| 9      | Mode         | 1    | JATG Authentication Mode |
| 10     | Checksum     | 1    | Check sum                |

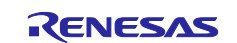

# 3.4.6 SET\_JTAG\_AUTHID Table 3.36 Contents of SET\_JTAG\_AUTHID request packet

| Offset | Field        | Size | Value                              |
|--------|--------------|------|------------------------------------|
| 0      | Command type | 1    | 0x50 (Request)                     |
| 1      | Command code | 1    | 0x16 (SET_JTAG_AUTHID)             |
| 2      | Dummy        | 2    | Dummy                              |
| 4      | Payload size | 4    | 0x0000012                          |
| 8      | Mode         | 1    | JATG Authentication Mode           |
| 9      | Туре         | 1    | JTAG Authentication Type (Fixed 0) |
| 10     | ID           | 16   | ID plain                           |
| 26     | Checksum     | 1    | Check sum                          |

## Table 3.37 Contents of SET\_JTAG\_AUTHID response packet

| Offset | Field        | Size | Value                    |
|--------|--------------|------|--------------------------|
| 0      | Туре         | 1    | 0x55 (Response)          |
| 1      | Command Code | 1    | 0x16 (SET_JTAG_AUTHID)   |
| 2      | Dummy        | 2    | Dummy                    |
| 4      | Payload size | 4    | 0x0000001                |
| 8      | Result       | 1    | Command execution result |
| 9      | Checksum     | 1    | Checksum                 |

## 3.4.7 SET\_SCIUSB

## Table 3.38 Contents of SET\_SCIUSB request packet

| Offset | Field        | Size | Value                            |
|--------|--------------|------|----------------------------------|
| 0      | Command type | 1    | 0x50 (Request)                   |
| 1      | Command code | 1    | 0x17 (SET_SCIUSB)                |
| 2      | Dummy        | 2    | Dummy                            |
| 4      | Payload size | 4    | 0x0000002                        |
| 8      | Mode         | 1    | SCI/USB Boot Mode Disable (Fixed |
|        |              |      | 0x01)                            |
| 9      | Checksum     | 1    | Checksum                         |

## Table 3.39 Contents of SET\_SCIUSB response packet

| Offset | Field        | Size | Value                    |
|--------|--------------|------|--------------------------|
| 0      | Туре         | 1    | 0x55 (Response)          |
| 1      | Command Code | 1    | 0x17 (SET_SCIUSB)        |
| 2      | Dummy        | 2    | Dummy                    |
| 4      | Payload size | 4    | 0x0000001                |
| 8      | Result       | 1    | Command execution result |
| 9      | Checksum     | 1    | Check sum                |

## 3.4.8 GET\_SCIUSB

| Offset | Field        | Size | Value             |
|--------|--------------|------|-------------------|
| 0      | Command type | 1    | 0x50 (Request)    |
| 1      | Command code | 1    | 0x18 (GET_SCIUSB) |
| 2      | Dummy        | 2    | Dummy             |
| 4      | Payload size | 4    | 0x0000000         |
| 8      | Checksum     | 1    | Check sum         |

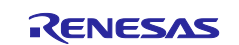

## Table 3.41 Contents of GET\_SCIUSB response packet

| Offset | Field        | Size | Value                    |
|--------|--------------|------|--------------------------|
| 0      | Туре         | 1    | 0x55 (Response)          |
| 1      | Command Code | 1    | 0x18 (GET_SCIUSB)        |
| 2      | Dummy        | 2    | Dummy                    |
| 4      | Payload size | 4    | 0x0000002                |
| 8      | Result       | 1    | Command execution result |
| 9      | Mode         | 1    | SCI/USB Boot Mode        |
| 10     | Checksum     | 1    | Check sum                |

## 3.4.9 GET\_UID

## Table 3.42 Contents of GET\_UID request packet

| Offset | Field        | Size | Value          |
|--------|--------------|------|----------------|
| 0      | Command type | 1    | 0x50 (Request) |
| 1      | Command code | 1    | 0x21 (GET_UID) |
| 2      | Dummy        | 2    | Dummy          |
| 4      | Payload size | 4    | 0x0000000      |
| 8      | Checksum     | 1    | Check sum      |

#### Table 3.43 Contents of GET\_UID response packet

| Offset | Field        | Size | Value                    |
|--------|--------------|------|--------------------------|
| 0      | Туре         | 1    | 0x55 (Response)          |
| 1      | Command Code | 1    | 0x21 (GET_UID)           |
| 2      | Dummy        | 2    | Dummy                    |
| 4      | Payload size | 4    | 0x0000009                |
| 8      | Result       | 1    | Command execution result |
| 9      | Unique ID    | 8    | Unique ID                |
| 17     | Checksum     | 1    | Check sum                |

## 3.4.10 SET\_SCIUSB\_AUTH

## Table 3.44 Contents of SET\_SCIUSB\_AUTH request packet

| Offset | Field        | Size | Value                            |
|--------|--------------|------|----------------------------------|
| 0      | Command type | 1    | 0x50 (Request)                   |
| 1      | Command code | 1    | 0x22 (SET_SCIUSB_AUTH)           |
| 2      | Dummy        | 2    | Dummy                            |
| 4      | Payload size | 4    | 0x0000002                        |
| 8      | Mode         | 1    | SCI/USB Boot Authentication Mode |
| 9      | Туре         | 1    | SCI/USB Boot Authentication Type |
|        |              |      | (Fixed 0)                        |
| 10     | Checksum     | 1    | Check sum                        |

## Table 3.45 Contents of SET\_SCIUSB\_AUTH response packet

| Offset | Field        | Size | Value                    |
|--------|--------------|------|--------------------------|
| 0      | Туре         | 1    | 0x55 (Response)          |
| 1      | Command Code | 1    | 0x22 (SET_SCIUSB_AUTH)   |
| 2      | Dummy        | 2    | Dummy                    |
| 4      | Payload size | 4    | 0x0000001                |
| 8      | Result       | 1    | Command execution result |
| 9      | Checksum     | 1    | Check sum                |

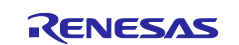

## 3.4.11 GET\_SCIUSB\_AUTH Table 3.46 Contents of GET\_SCIUSB\_AUTH request packet

| Offset | Field        | Size | Value                  |
|--------|--------------|------|------------------------|
| 0      | Command type | 1    | 0x50 (Request)         |
| 1      | Command code | 1    | 0x23 (GET_SCIUSB_AUTH) |
| 2      | Dummy        | 2    | Dummy                  |
| 4      | Payload size | 4    | 0x0000000              |
| 8      | Checksum     | 1    | Check sum              |

## Table 3.47 Contents of GET\_SCIUSB\_AUTH response packet

| Offset | Field        | Size | Value                            |
|--------|--------------|------|----------------------------------|
| 0      | Туре         | 1    | 0x55 (Response)                  |
| 1      | Command Code | 1    | 0x23 (GET_SCIUSB_AUTH)           |
| 2      | Dummy        | 2    | Dummy                            |
| 4      | Payload size | 4    | 0x0000002                        |
| 8      | Result       | 1    | Command execution result         |
| 9      | Mode         | 1    | SCI/USB Boot Authentication Mode |
| 10     | Checksum     | 1    | Check sum                        |

## 3.4.12 SET\_SCIUSB\_AUTHID

## Table 3.48 Contents of SET\_SCIUSB\_AUTHID request packet

| Offset | Field        | Size | Value                                         |
|--------|--------------|------|-----------------------------------------------|
| 0      | Command type | 1    | 0x50 (Request)                                |
| 1      | Command code | 1    | 0x24 (SET_SCIUSB_AUTHID)                      |
| 2      | Dummy        | 2    | Dummy                                         |
| 4      | Payload size | 4    | 0x0000012                                     |
| 8      | Туре         | 1    | SCI/USB Boot Authentication Type<br>(Fixed 0) |
| 9      | ID           | 16   | ID plain                                      |
| 25     | Checksum     | 1    | Check sum                                     |

## Table 3.49 Contents of SET\_SCIUSB\_AUTHID response packet

| Offset | Field        | Size | Value                    |
|--------|--------------|------|--------------------------|
| 0      | Туре         | 1    | 0x55 (Response)          |
| 1      | Command Code | 1    | 0x24 (SET_SCIUSB_AUTHID) |
| 2      | Dummy        | 2    | Dummy                    |
| 4      | Payload size | 4    | 0x0000001                |
| 8      | Result       | 1    | Command execution result |
| 9      | Checksum     | 1    | Checksum                 |

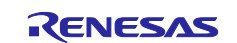

# **Revision History**

|      |              | Description                       |                                                                                                    |
|------|--------------|-----------------------------------|----------------------------------------------------------------------------------------------------|
| Rev. | Date         | Page                              | Summary                                                                                                    |
| 1.00 | Jun 30, 2022 | -                                 | First edition issued                                                                                                    |
| 1.01 | Aug 26, 2022 | p1, p14,<br>p18, p21,<br>p26, p29 | 2.3.2, 3.2, 3.4 Changed SCI/USB boot authentication                                                                         |
|      |              | p23, p24                          | 3.3.4 Add How to Build the Project                                                                                          |
| 1.10 | Oct 7, 2022  | -                                 | RZ/N2L is supported                                                                                                    |
| 1.20 | Apr 28, 2023 | -                                 | RZ/T2L is supported                                                                                                    |
| 2.00 | Apr 19, 2024 | -                                 | Updated FSP for RZ/T2M and RZ/T2L sample projects to RZ/T2 FSP v2.0.0.                                                      |
|      |              |                                   | Updated explanations of the sample programs including tools.                                                                |
| 2.10 | Jun 14, 2024 | -                                 | Updated FSP for RZ/N2L sample projects to RZ/N2 FSP v2.0.0.                                                                 |
| 2.11 | Sep 13, 2024 | p3, p4                            | The limitation of USB booting on RZ/T2M and RZ/N2L has been tentatively resolved.                                           |
| 2.20 | Nov 15, 2024 | -                                 | RZ/T2H Cortex®-R52 core is supported.                                                                                       |
|      |              |                                   | Updated FSP for RZ/T2M and RZ/T2L sample projects to RZ/T2 FSP v2.2.0.                                                      |
|      |              | p10, p11,<br>p13, p42,<br>p43     | Added information how to adjust the binary data to 512-byte units by adding project settings.                               |
|      |              | р10-р25                           | The procedure for programming user programs to external flash memory has been changed to explain it for each target device. |
| 2.30 | Dec 13, 2024 | -                                 | RZ/N2H Cortex®-R52 core is supported.<br>Updated FSP for RZ/N2L sample projects to RZ/N2 FSP<br>v2.1.0.                     |
| 2.40 | Mar 31, 2025 | -                                 | RZ/T2H Cortex®-A55 and RZ/N2H Cortex®-A55 core are supported.                                                               |

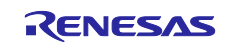

# General Precautions in the Handling of Microprocessing Unit and Microcontroller Unit Products

The following usage notes are applicable to all Microprocessing unit and Microcontroller unit products from Renesas. For detailed usage notes on the products covered by this document, refer to the relevant sections of the document as well as any technical updates that have been issued for the products.

#### 1. Precaution against Electrostatic Discharge (ESD)

A strong electrical field, when exposed to a CMOS device, can cause destruction of the gate oxide and ultimately degrade the device operation. Steps must be taken to stop the generation of static electricity as much as possible, and quickly dissipate it when it occurs. Environmental control must be adequate. When it is dry, a humidifier should be used. This is recommended to avoid using insulators that can easily build up static electricity. Semiconductor devices must be stored and transported in an anti-static container, static shielding bag or conductive material. All test and measurement tools including work benches and floors must be grounded. The operator must also be grounded using a wrist strap. Semiconductor devices must not be touched with bare hands. Similar precautions must be taken for printed circuit boards with mounted semiconductor devices.

#### 2. Processing at power-on

The state of the product is undefined at the time when power is supplied. The states of internal circuits in the LSI are indeterminate and the states of register settings and pins are undefined at the time when power is supplied. In a finished product where the reset signal is applied to the external reset pin, the states of pins are not guaranteed from the time when power is supplied until the reset process is completed. In a similar way, the states of pins in a product that is reset by an on-chip power-on reset function are not guaranteed from the time when power is supplied until the power is supplied until the power is supplied until the power reaches the level at which resetting is specified.

3. Input of signal during power-off state

Do not input signals or an I/O pull-up power supply while the device is powered off. The current injection that results from input of such a signal or I/O pull-up power supply may cause malfunction and the abnormal current that passes in the device at this time may cause degradation of internal elements. Follow the guideline for input signal during power-off state as described in your product documentation.

4. Handling of unused pins

Handle unused pins in accordance with the directions given under handling of unused pins in the manual. The input pins of CMOS products are generally in the high-impedance state. In operation with an unused pin in the open-circuit state, extra electromagnetic noise is induced in the vicinity of the LSI, an associated shoot-through current flows internally, and malfunctions occur due to the false recognition of the pin state as an input signal become possible.

5. Clock signals

After applying a reset, only release the reset line after the operating clock signal becomes stable. When switching the clock signal during program execution, wait until the target clock signal is stabilized. When the clock signal is generated with an external resonator or from an external oscillator during a reset, ensure that the reset line is only released after full stabilization of the clock signal. Additionally, when switching to a clock signal produced with an external resonator or by an external oscillator while program execution is in progress, wait until the target clock signal is stable.

#### 6. Voltage application waveform at input pin

Waveform distortion due to input noise or a reflected wave may cause malfunction. If the input of the CMOS device stays in the area between  $V_{IL}$  (Max.) and  $V_{IH}$  (Min.) due to noise, for example, the device may malfunction. Take care to prevent chattering noise from entering the device when the input level is fixed, and also in the transition period when the input level passes through the area between  $V_{IL}$  (Max.) and  $V_{IH}$  (Min.).

7. Prohibition of access to reserved addresses

Access to reserved addresses is prohibited. The reserved addresses are provided for possible future expansion of functions. Do not access these addresses as the correct operation of the LSI is not guaranteed.

8. Differences between products

Before changing from one product to another, for example to a product with a different part number, confirm that the change will not lead to problems. The characteristics of a microprocessing unit or microcontroller unit products in the same group but having a different part number might differ in terms of internal memory capacity, layout pattern, and other factors, which can affect the ranges of electrical characteristics, such as characteristic values, operating margins, immunity to noise, and amount of radiated noise. When changing to a product with a different part number, implement a systemevaluation test for the given product.

## Notice

- Descriptions of circuits, software and other related information in this document are provided only to illustrate the operation of semiconductor products and application examples. You are fully responsible for the incorporation or any other use of the circuits, software, and information in the design of your product or system. Renesas Electronics disclaims any and all liability for any losses and damages incurred by you or third parties arising from the use of these circuits, software, or information.
- 2. Renesas Electronics hereby expressly disclaims any warranties against and liability for infringement or any other claims involving patents, copyrights, or other intellectual property rights of third parties, by or arising from the use of Renesas Electronics products or technical information described in this document, including but not limited to, the product data, drawings, charts, programs, algorithms, and application examples.
- 3. No license, express, implied or otherwise, is granted hereby under any patents, copyrights or other intellectual property rights of Renesas Electronics or others.
- 4. You shall be responsible for determining what licenses are required from any third parties, and obtaining such licenses for the lawful import, export, manufacture, sales, utilization, distribution or other disposal of any products incorporating Renesas Electronics products, if required.
- 5. You shall not alter, modify, copy, or reverse engineer any Renesas Electronics product, whether in whole or in part. Renesas Electronics disclaims any and all liability for any losses or damages incurred by you or third parties arising from such alteration, modification, copying or reverse engineering.
- 6. Renesas Electronics products are classified according to the following two quality grades: "Standard" and "High Quality". The intended applications for each Renesas Electronics product depends on the product's quality grade, as indicated below.

"Standard": Computers; office equipment; communications equipment; test and measurement equipment; audio and visual equipment; home electronic appliances; machine tools; personal electronic equipment; industrial robots; etc.

"High Quality": Transportation equipment (automobiles, trains, ships, etc.); traffic control (traffic lights); large-scale communication equipment; key financial terminal systems; safety control equipment; etc.

Unless expressly designated as a high reliability product or a product for harsh environments in a Renesas Electronics data sheet or other Renesas Electronics document, Renesas Electronics products are not intended or authorized for use in products or systems that may pose a direct threat to human life or bodily injury (artificial life support devices or systems; surgical implantations; etc.), or may cause serious property damage (space system; undersea repeaters; nuclear power control systems; aircraft control systems; key plant systems; military equipment; etc.). Renesas Electronics disclaims any and all liability for any damages or losses incurred by you or any third parties arising from the use of any Renesas Electronics product that is inconsistent with any Renesas Electronics data sheet, user's manual or other Renesas Electronics document.

- 7. No semiconductor product is absolutely secure. Notwithstanding any security measures or features that may be implemented in Renesas Electronics hardware or software products, Renesas Electronics shall have absolutely no liability arising out of any vulnerability or security breach, including but not limited to any unauthorized access to or use of a Renesas Electronics product or a system that uses a Renesas Electronics product. RENESAS ELECTRONICS DOES NOT WARRANT OR GUARANTEE THAT RENESAS ELECTRONICS PRODUCTS, OR ANY SYSTEMS CREATED USING RENESAS ELECTRONICS PRODUCTS WILL BE INVULNERABLE OR FREE FROM CORRUPTION, ATTACK, VIRUSES, INTERFERENCE, HACKING, DATA LOSS OR THEFT, OR OTHER SECURITY INTRUSION ("Vulnerability Issues"). RENESAS ELECTRONICS DISCLAIMS ANY AND ALL RESPONSIBILITY OR LIABILITY ARISING FROM OR RELATED TO ANY VULNERABILITY ISSUES. FURTHERMORE, TO THE EXTENT PERMITTED BY APPLICABLE LAW, RENESAS ELECTRONICS DISCLAIMS ANY AND ALL WARRANTIES, EXPRESS OR IMPLIED, WITH RESPECT TO THIS DOCUMENT AND ANY RELATED OR ACCOMPANYING SOFTWARE OR HARDWARE, INCLUDING BUT NOT LIMITED TO THE IMPLIED WARRANTIES OF MERCHANTABILITY, OR FITNESS FOR A PARTICULAR PURPOSE.
- 8. When using Renesas Electronics products, refer to the latest product information (data sheets, user's manuals, application notes, "General Notes for Handling and Using Semiconductor Devices" in the reliability handbook, etc.), and ensure that usage conditions are within the ranges specified by Renesas Electronics with respect to maximum ratings, operating power supply voltage range, heat dissipation characteristics, installation, etc. Renesas Electronics disclaims any and all liability for any malfunctions, failure or accident arising out of the use of Renesas Electronics products outside of such specified ranges.
- 9. Although Renesas Electronics endeavors to improve the quality and reliability of Renesas Electronics products, semiconductor products have specific characteristics, such as the occurrence of failure at a certain rate and malfunctions under certain use conditions. Unless designated as a high reliability product or a product for harsh environments in a Renesas Electronics data sheet or other Renesas Electronics document, Renesas Electronics products are not subject to radiation resistance design. You are responsible for implementing safety measures to guard against the possibility of bodily injury, injury or damage caused by fire, and/or danger to the public in the event of a failure or malfunction of Renesas Electronics products, such as safety design for hardware and software, including but not limited to redundancy, fire control and malfunction prevention, appropriate treatment for aging degradation or any other appropriate measures. Because the evaluation of microcomputer software alone is very difficult and impractical, you are responsible for evaluating the safety of the final products or systems manufactured by you.
- 10. Please contact a Renesas Electronics sales office for details as to environmental matters such as the environmental compatibility of each Renesas Electronics product. You are responsible for carefully and sufficiently investigating applicable laws and regulations that regulate the inclusion or use of controlled substances, including without limitation, the EU RoHS Directive, and using Renesas Electronics products in compliance with all these applicable laws and regulations. Renesas Electronics disclaims any and all liability for damages or losses occurring as a result of your noncompliance with applicable laws and regulations.
- 11. Renesas Electronics products and technologies shall not be used for or incorporated into any products or systems whose manufacture, use, or sale is prohibited under any applicable domestic or foreign laws or regulations. You shall comply with any applicable export control laws and regulations promulgated and administered by the governments of any countries asserting jurisdiction over the parties or transactions.
- 12. It is the responsibility of the buyer or distributor of Renesas Electronics products, or any other party who distributes, disposes of, or otherwise sells or transfers the product to a third party, to notify such third party in advance of the contents and conditions set forth in this document.
- This document shall not be reprinted, reproduced or duplicated in any form, in whole or in part, without prior written consent of Renesas Electronics.
   Please contact a Renesas Electronics sales office if you have any questions regarding the information contained in this document or Renesas Electronics products.
- (Note1) "Renesas Electronics" as used in this document means Renesas Electronics Corporation and also includes its directly or indirectly controlled subsidiaries.
- (Note2) "Renesas Electronics product(s)" means any product developed or manufactured by or for Renesas Electronics.

(Rev.5.0-1 October 2020)

## **Corporate Headquarters**

TOYOSU FORESIA, 3-2-24 Toyosu, Koto-ku, Tokyo 135-0061, Japan

www.renesas.com

## Trademarks

Renesas and the Renesas logo are trademarks of Renesas Electronics Corporation. All trademarks and registered trademarks are the property of their respective owners.

# **Contact information**

For further information on a product, technology, the most up-to-date version of a document, or your nearest sales office, please visit: <a href="http://www.renesas.com/contact/">www.renesas.com/contact/</a>.